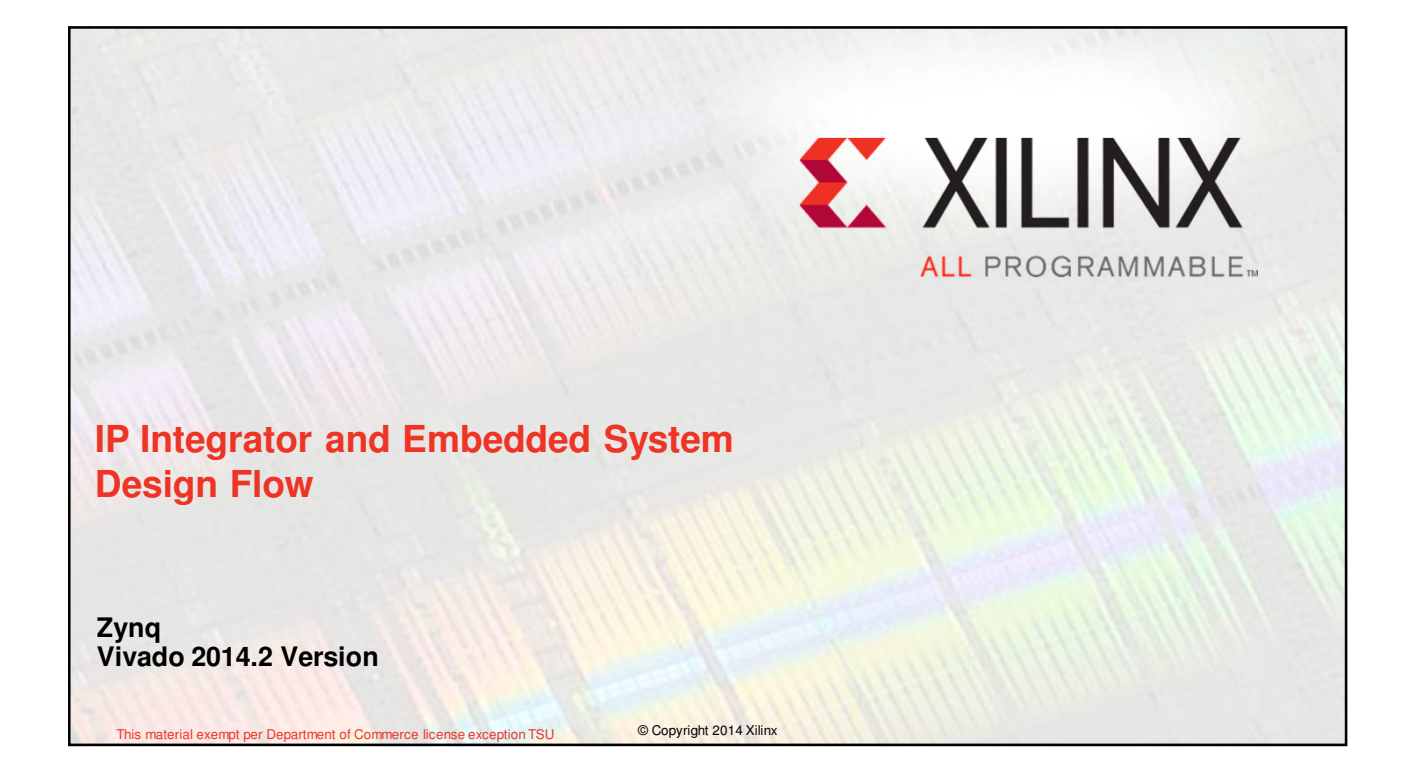

# **Objectives**

### > After completing this module, you will be able to:

- Understand how to achieve greater design productivity using Vivado IP Integrator
- Understand how to rapidly create and reuse subsystem level IP with Vivado and IP Integrator
- Describe the embedded design flow in Vivado
- Explain how IP is added to extend processing system functionality

IP Integrator and Embedded System Design 14-2

© Copyright 2014 Xilinx

**EXILINX >** ALL PROGRAMMABLE.

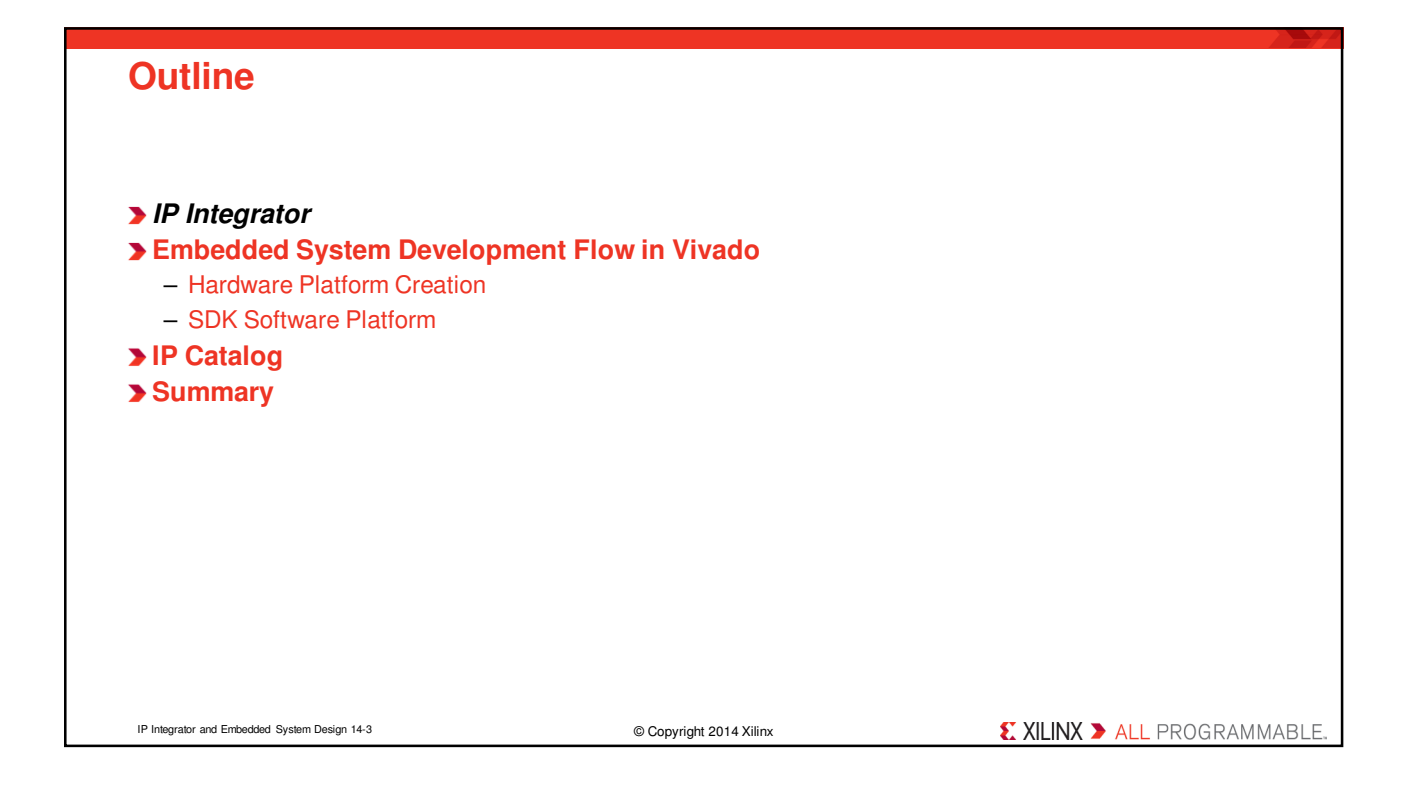

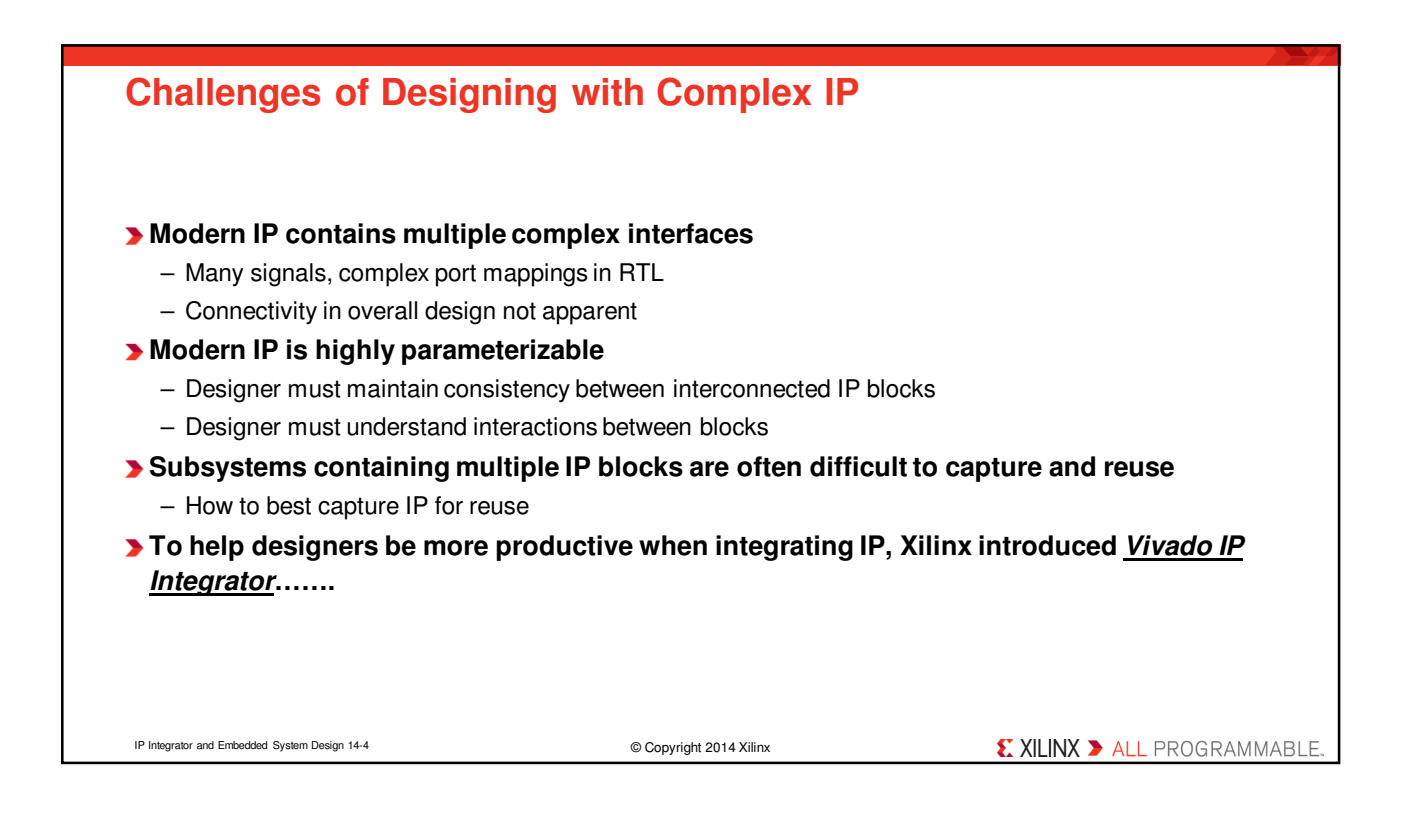

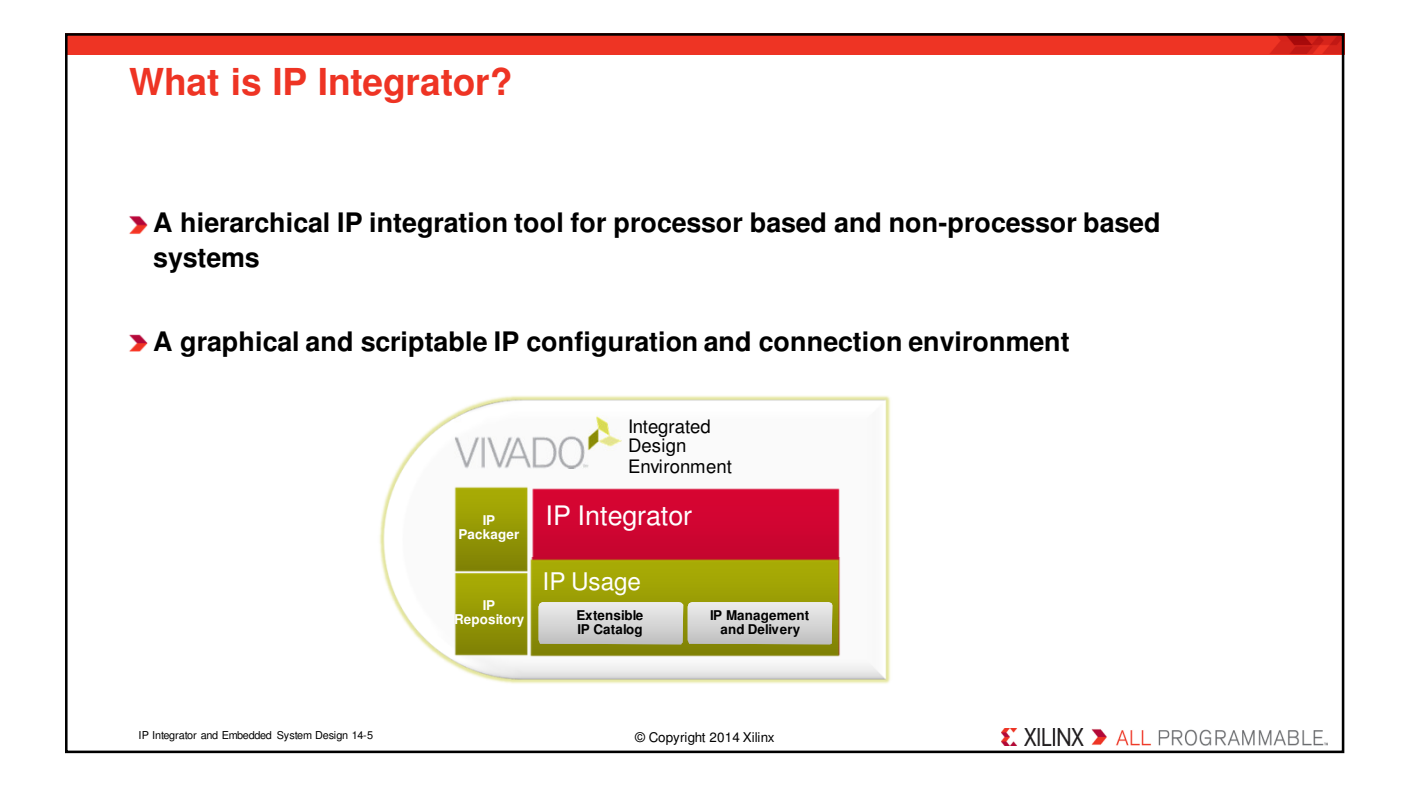

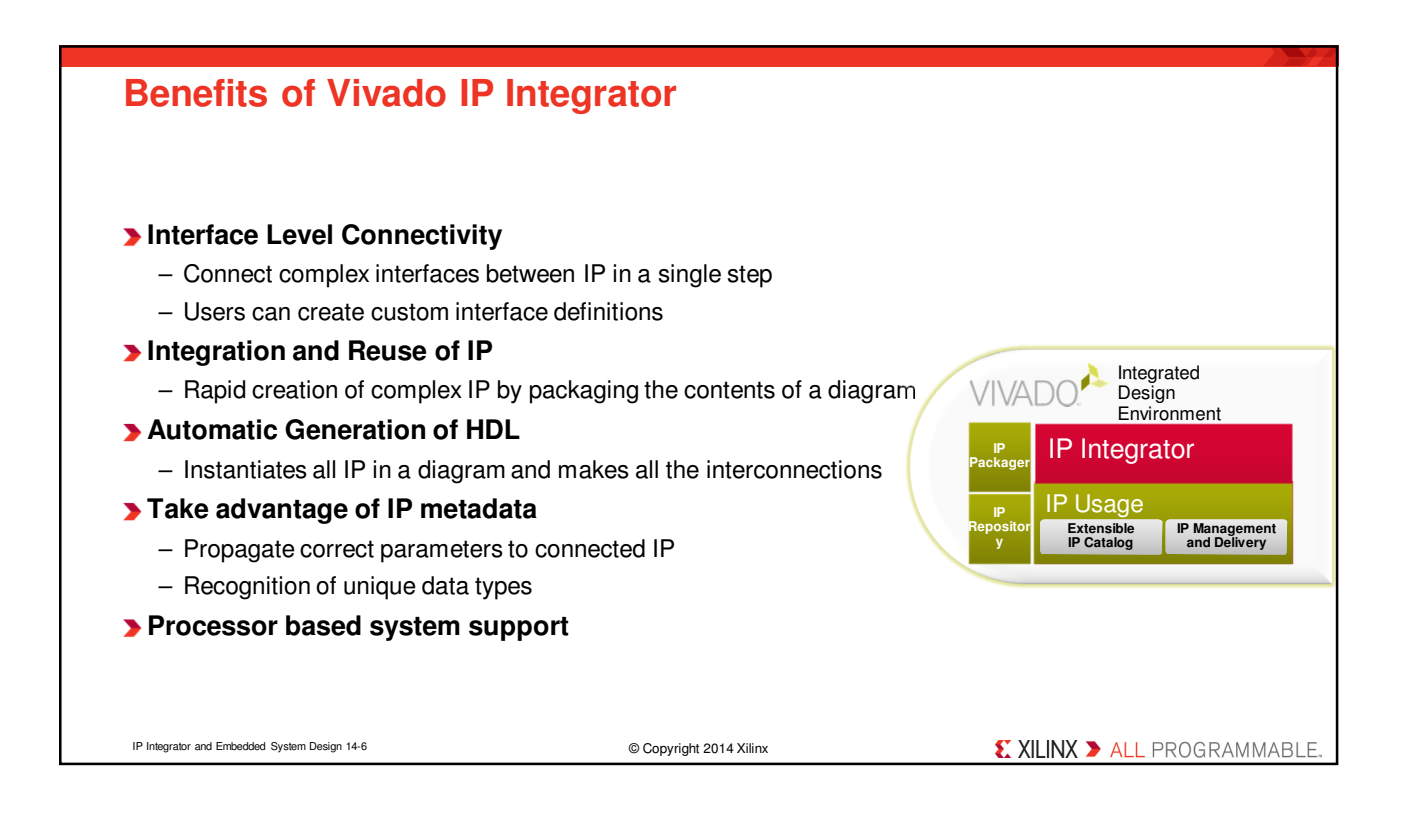

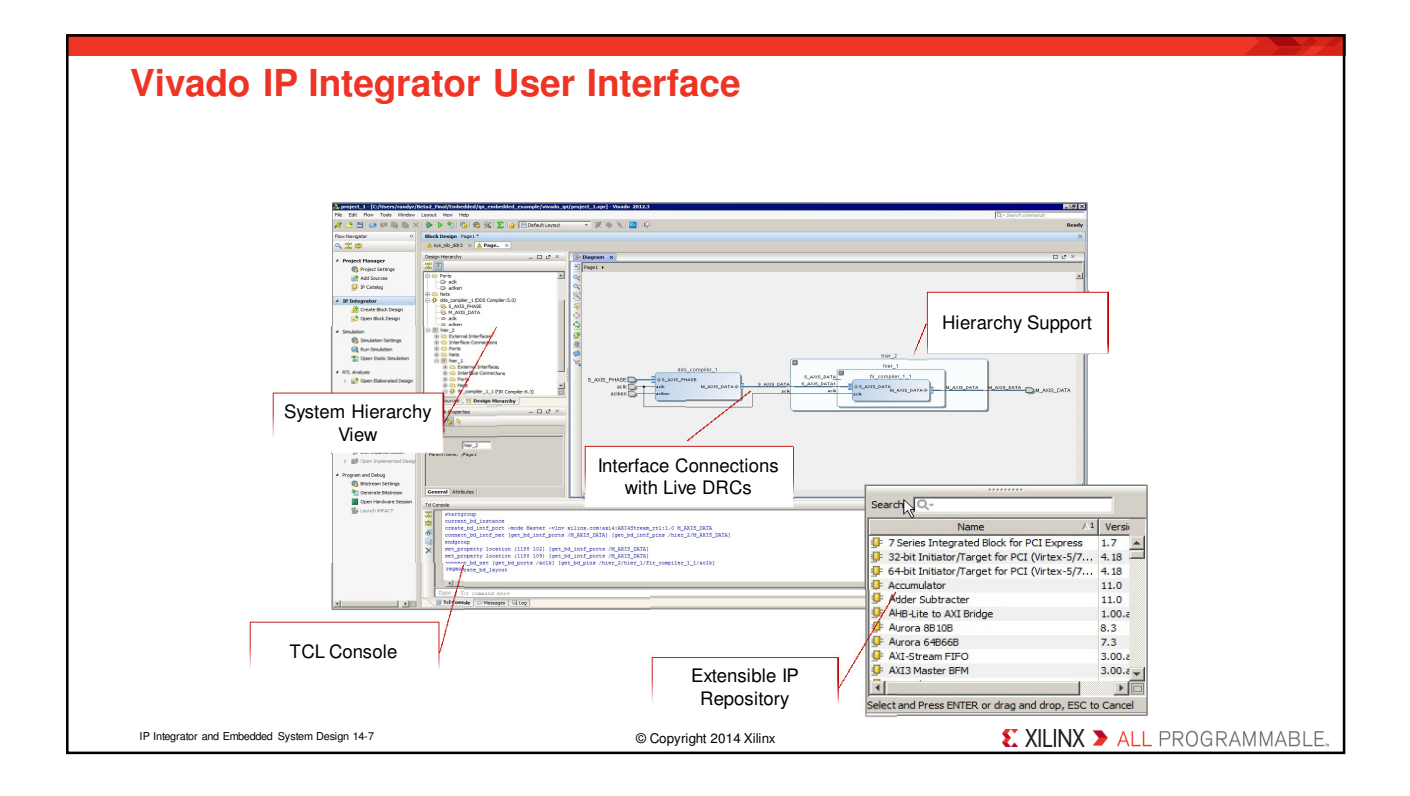

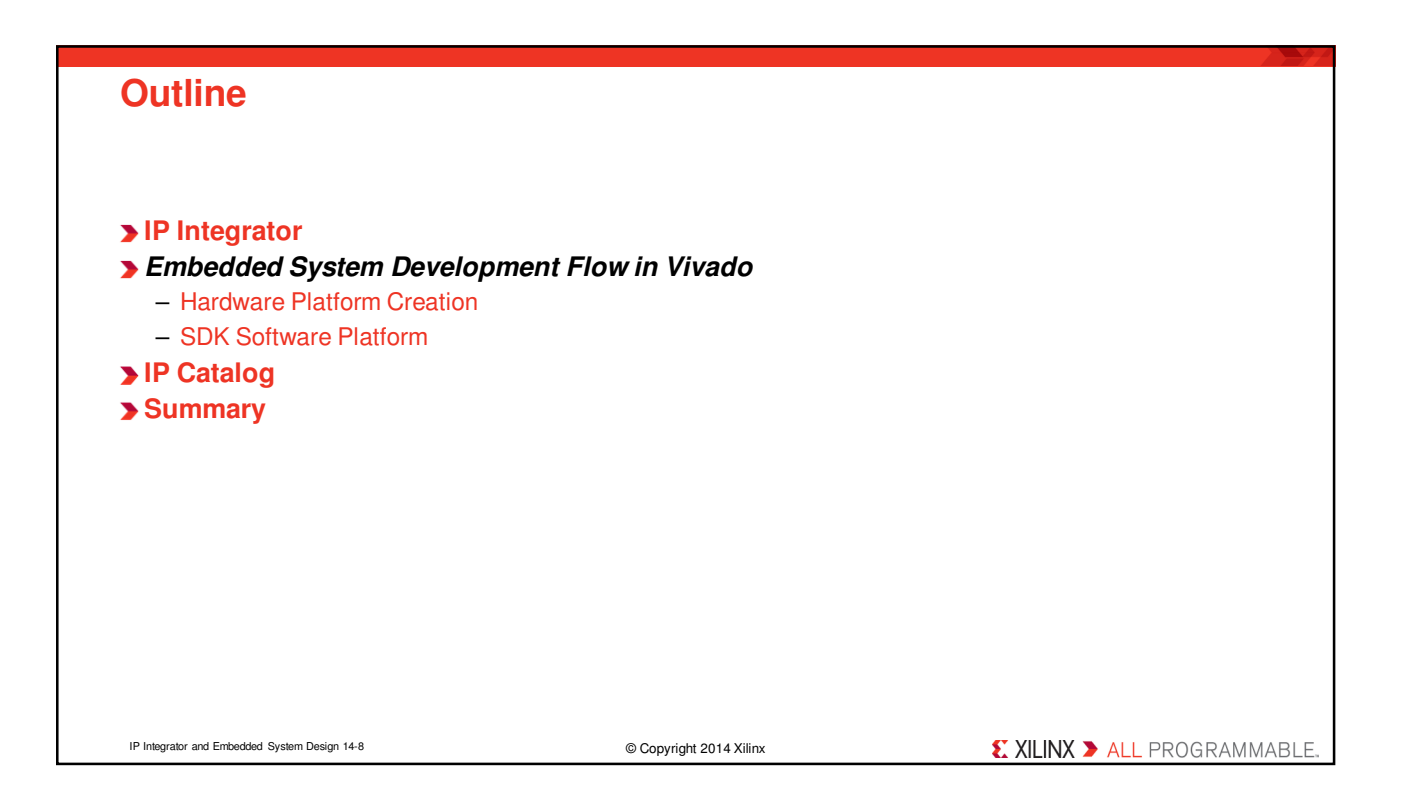

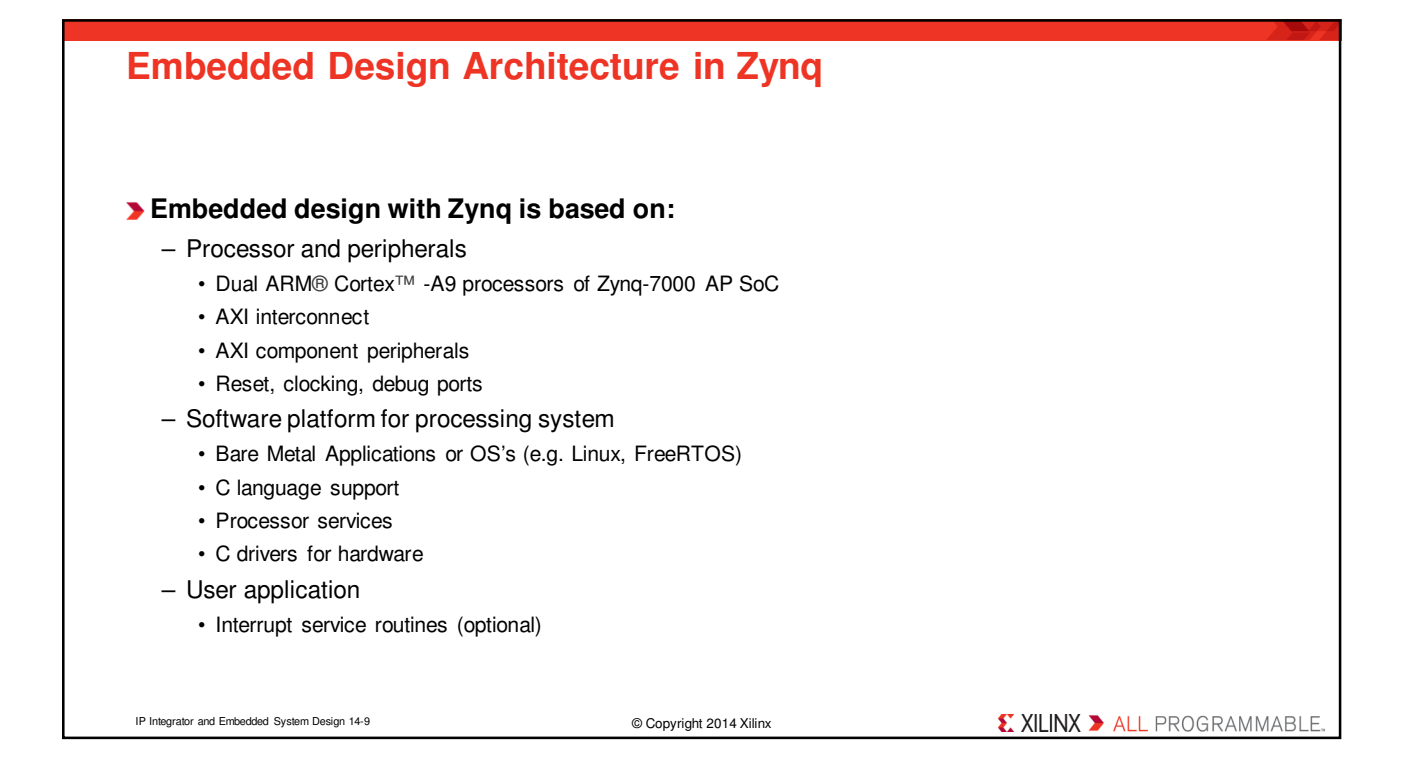

| The PS and the PL                                                                                                    |                         |                              |  |
|----------------------------------------------------------------------------------------------------|-------------------------|------------------------------|--|
| <ul> <li>&gt; The Zynq-7000 AP SoC architecture consists of two major sections</li> <li>- PS: Processing system</li> <li>• Dual ARM Cortex-A9 processor based</li> <li>• Multiple peripherals</li> <li>• Hard silicon core</li> <li>- PL: Programmable logic</li> <li>• Uses the same 7 series programmable logic</li> <li>• Artix™-based devices: Z-7010, Z-7015 and Z-7020 (high-range I/O banks only)</li> <li>• Kintex™-based devices: Z-7030, Z-7045, and Z-7100 (mix of high-range and high-performance I/O banks)</li> </ul> |                         |                              |  |
| IP Integrator and Embedded System Design 14-10                                                                                                    | © Copyright 2014 Xilinx | € XILINX ➤ ALL PROGRAMMABLE. |  |

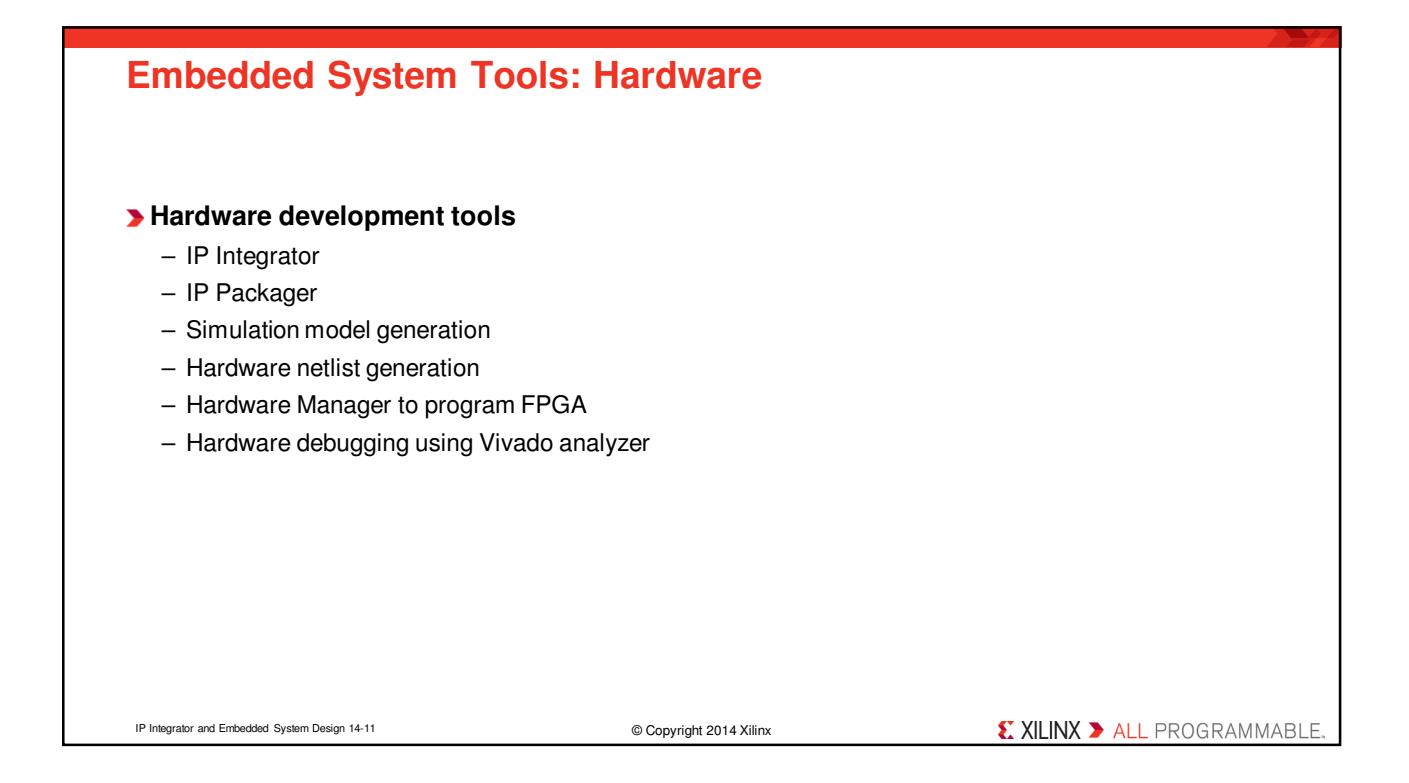

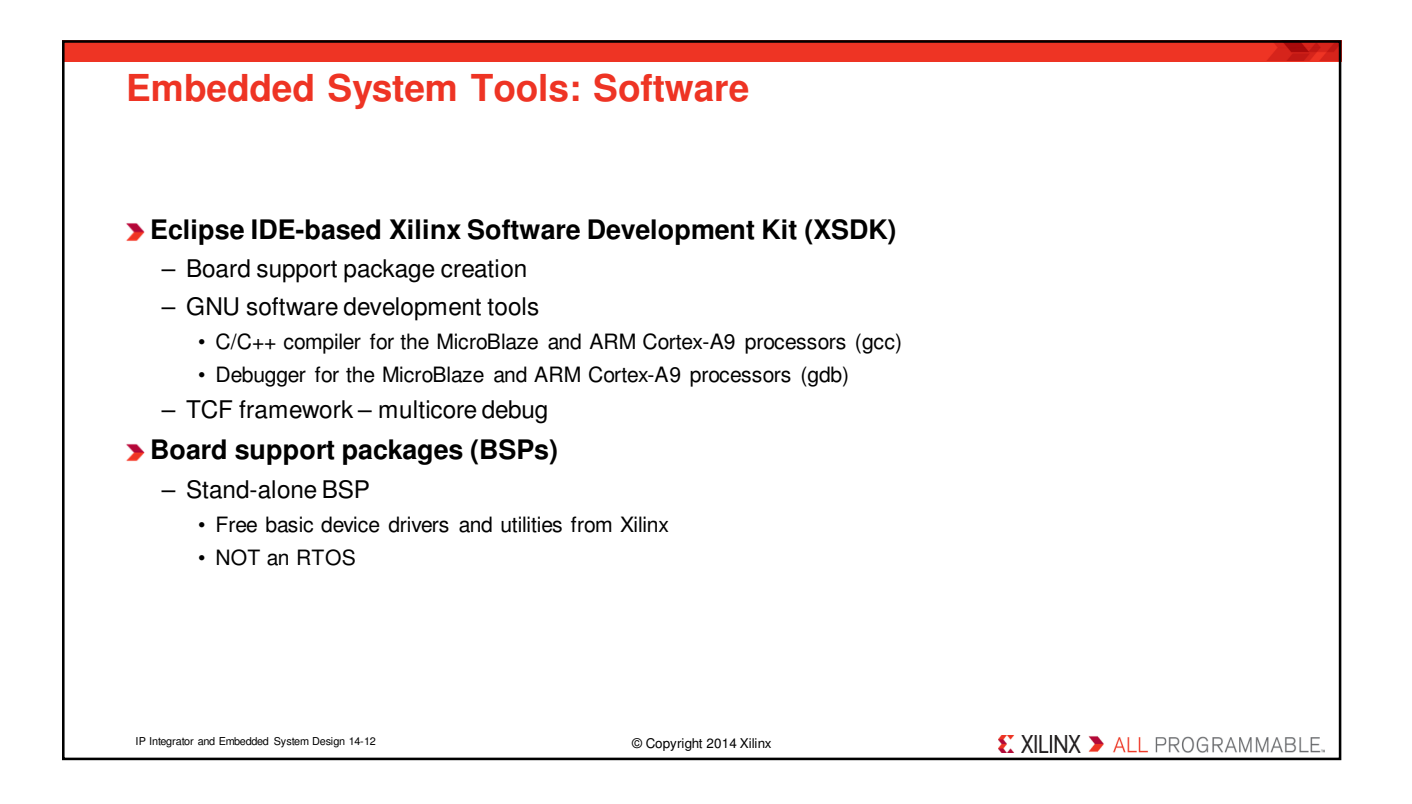

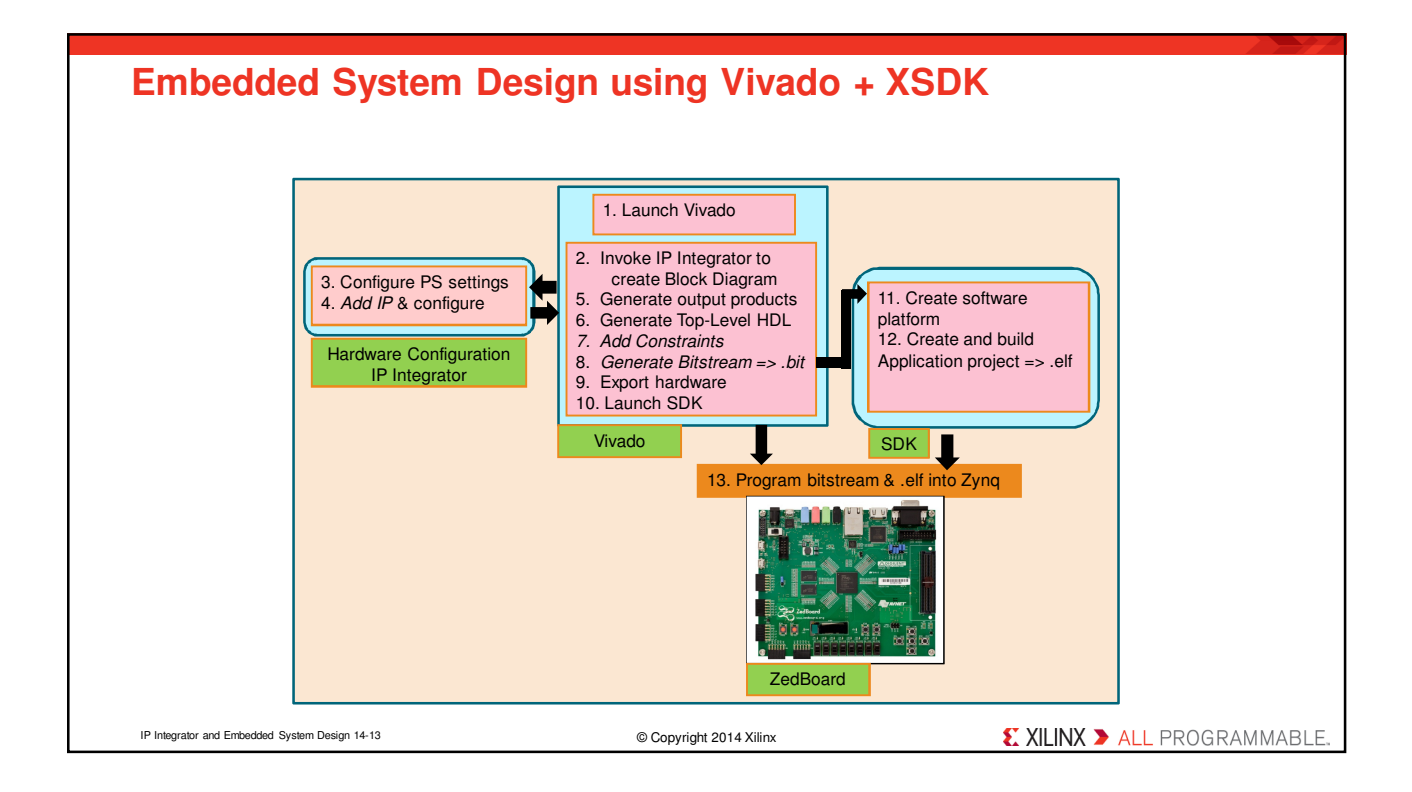

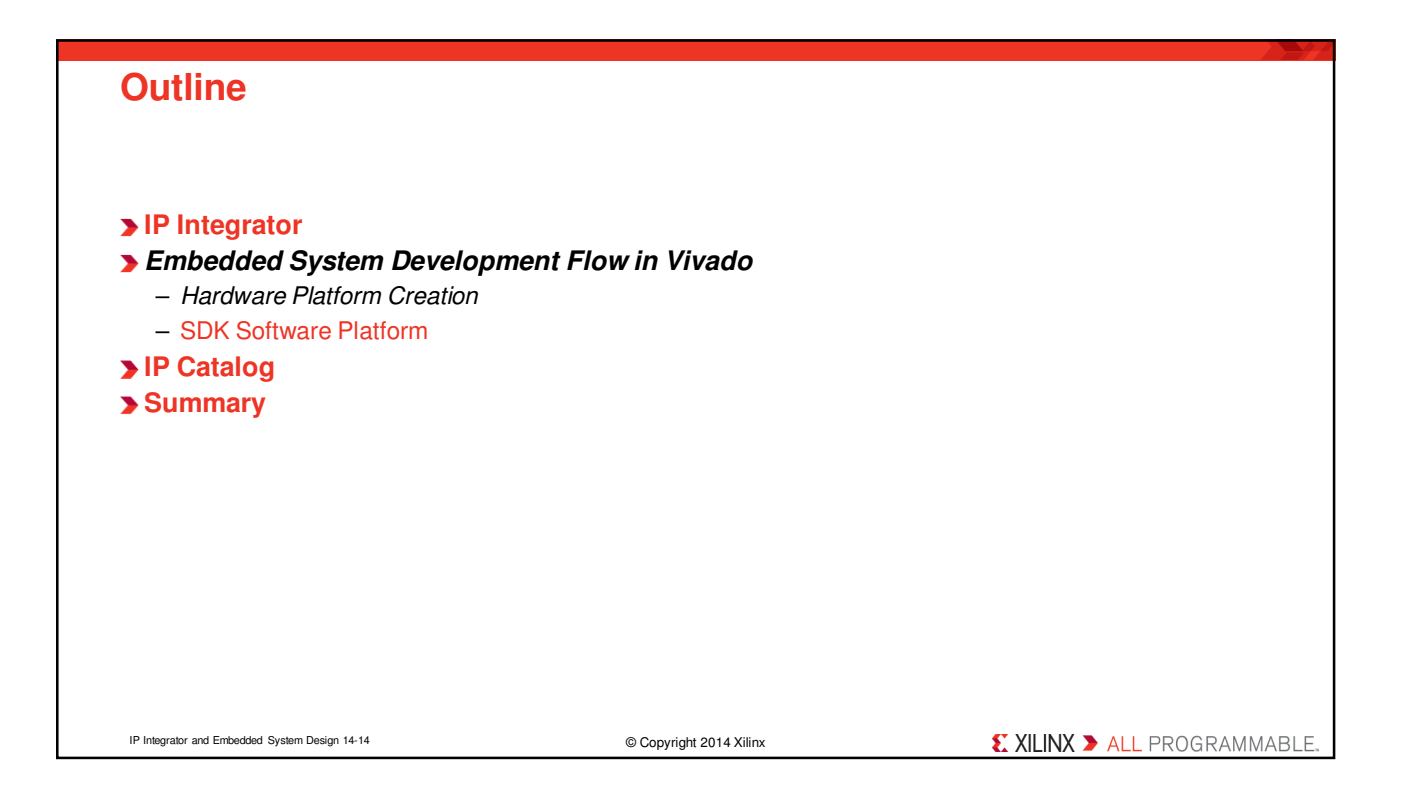

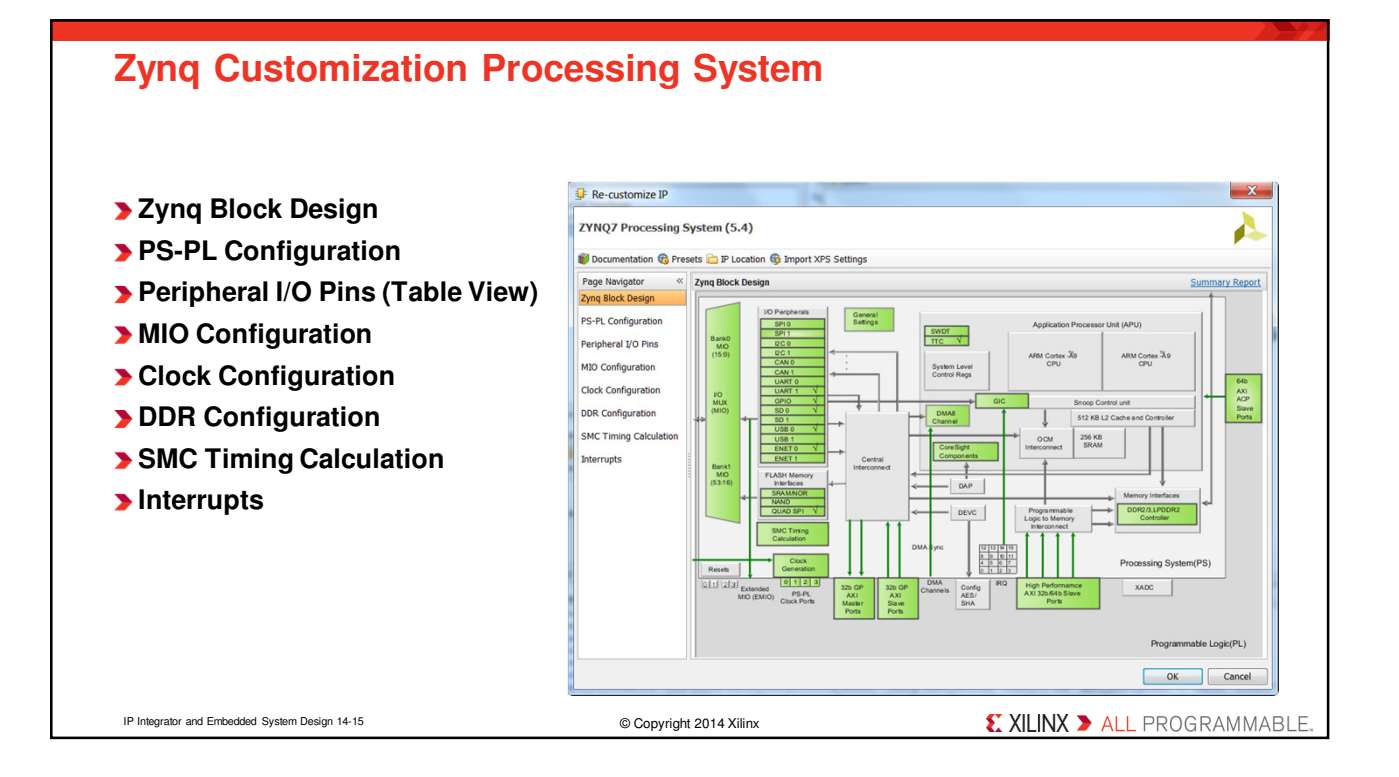

### **PS-PL Configuration** Page Navigator PS-PL Configuration Summary Report > GP Master enabling Zyng Block Design 🛨 Search: 🔍 Name > GP Slave enabling PS-PL Configuration Select Description Peripheral I/O Pins General > HP Slave enabling MIO Configuration GP Master AXI Interface > ACP Slave enabling Clock Configuration H AXI GP0 interface 1 Enables General purpose AXI master interface 0 H AXI GP1 interface Enables General purpose AXI master interface 1 DDR Configuration > PS-PL Cross Trigger GP Slave AXI Interface SMC Timing Calculation S AXI GP0 interface Enables General purpose 32-bit AXI Slave interface 0 - For system debugging Interrupts S AXI GP1 interface Enables General purpose 32-bit AXI Slave interface 1 HP Slave AXI Interface S AXI HP0 interface Enables AXI high performance slave interface 0 B S AXI HP1 interface Enables AXI high performance slave interface 1 B AXI HP2 interface Enables AXI high performance slave interface 2 B AXI HP3 interface Enables AXI high performance slave interface 3 ACP Slave AXI Interface S AXI ACP interface Enables AXI coherent 64-bit slave interface Tie off AxUSER Tie off AxUSER signals to always enable coherency PS-PL Cross Trigger interface Enables PL cross trigger signals to PS and vice-versa Input Cross Trigger Output Cross Trigger IP Integrator and Embedded System Design 14-16 © Copyright 2014 Xilinx **EXILINX >** ALL PROGRAMMABLE

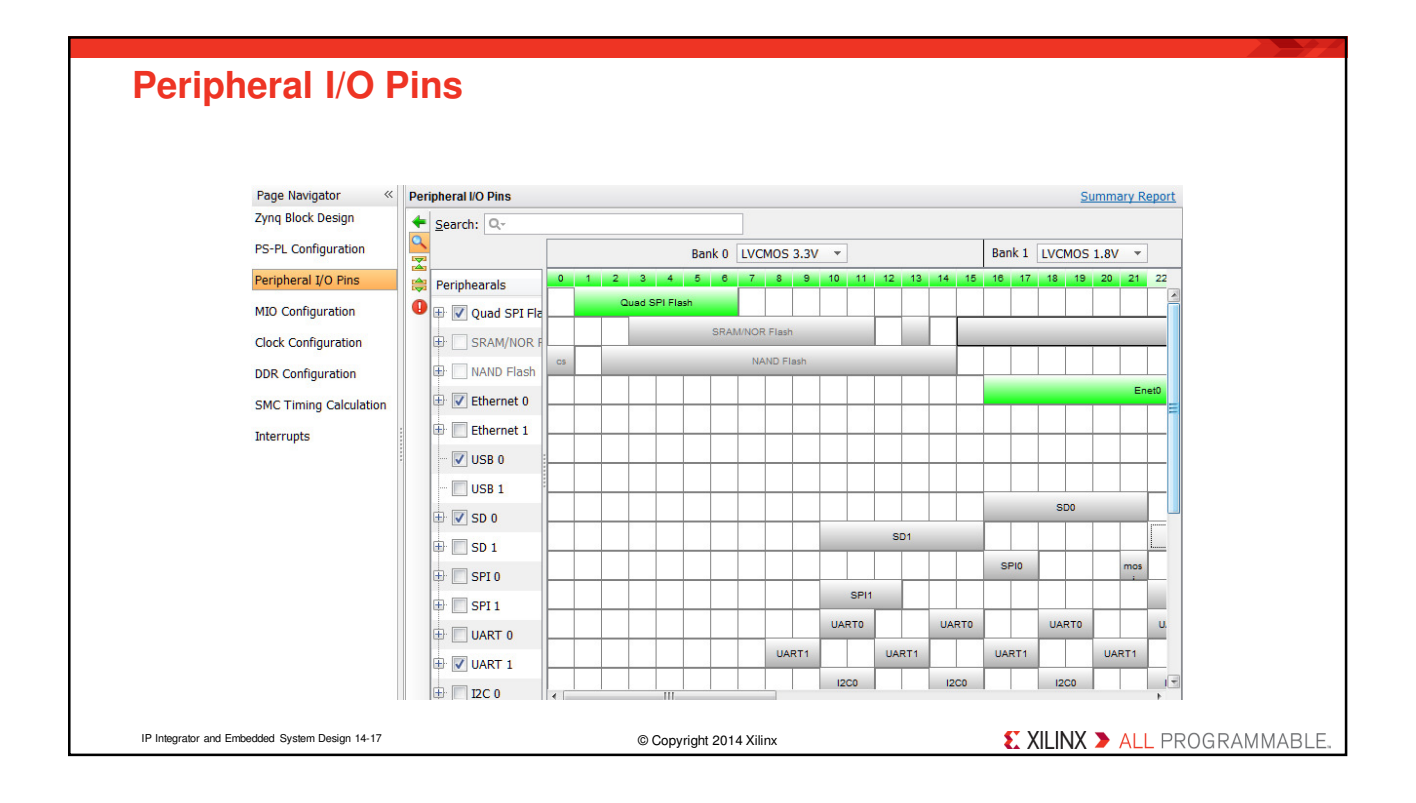

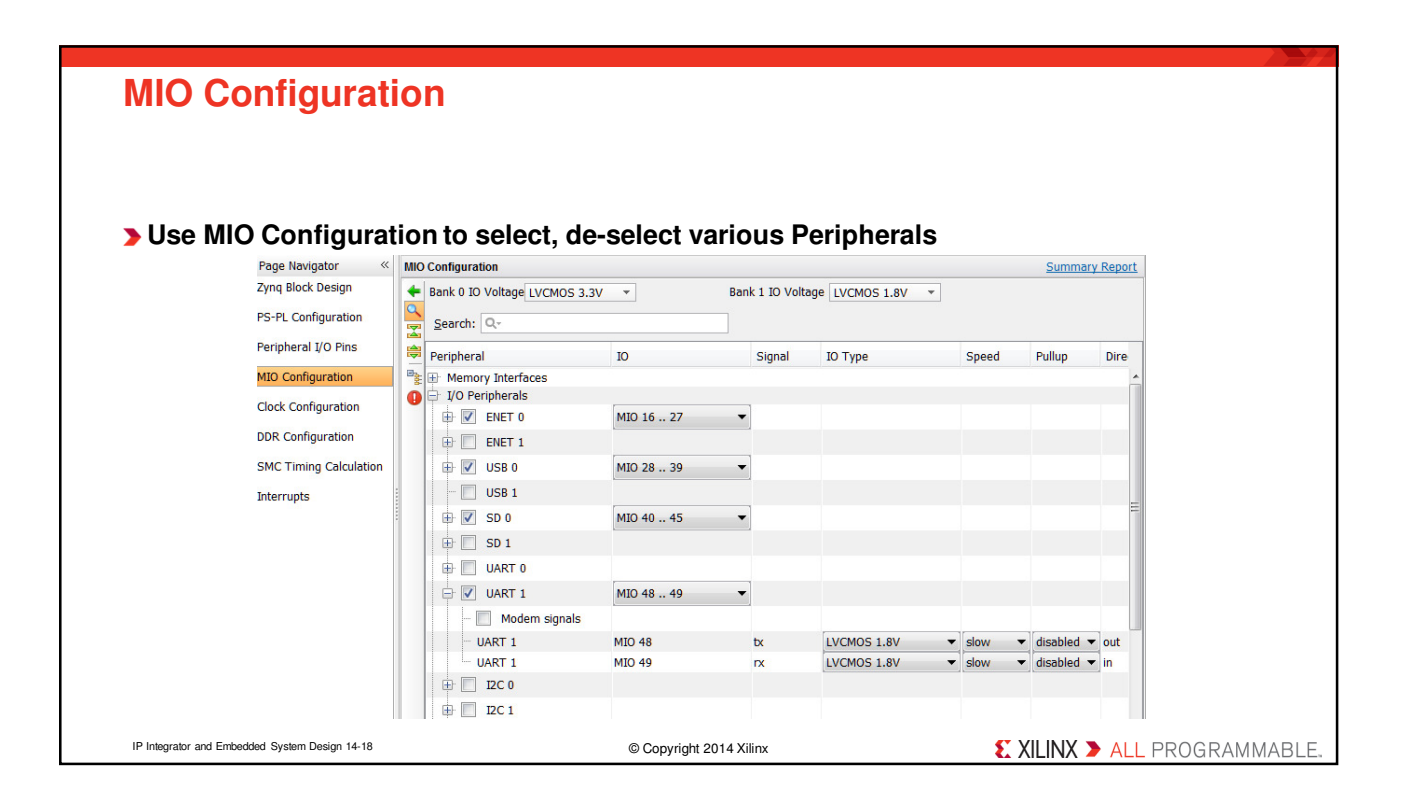

# **Clock Configuration**

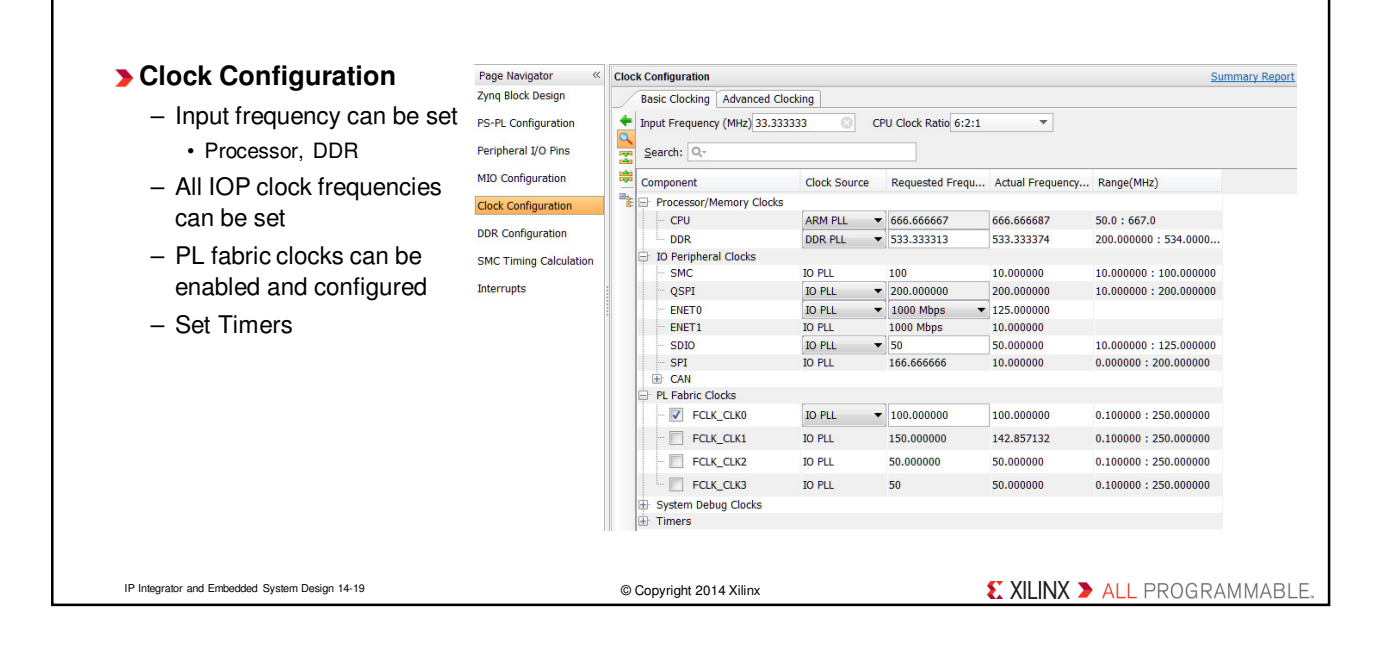

#### **Exporting to SDK** X <u>File Edit Flow Tools Window Layout</u> Export Launch SDF 🚴 Launch SDK Export hardware first New Project.. Launch software development tool Open Project... Open Recent Project Open Example Project - The Hardware Description File (hdf) format Exported location: S <Local to Project> ÷ file containing all the relevant information Save Project As... ace: 🚳 <Local to Project Worksp Write Project Tcl... will be created and placed under the \*.sdk Archive Project. Close Project OK Cancel directory Save Constraints As... Close Implemented Design Include bitstream if generated Add Sources.. Alt+A With just BD open Open Checkpoint... Open Source File. Ctrl+N Launch SDK Expor<u>t</u> Export Hardware Write Checkpoint. Launch SDK Export Block Design New IP Location.. Export Bitstream File... - Software development is performed with Open IP Location... Open Recent IP Location Open Log File the Xilinx Software Development Kit tool New File.. 🚴 Export Hardware Open File. Ctrl+O Sources 🕅 Netlist (SDK) Open Recent File Export hardware platform for software development tools With BD and Add Sources... Open Source File The SDK tool will then associate user Alt+A Ctrl in lemented design open Include bitstream Import software projects to hardware Export Launch SDK Export Constraints. Export Phlocks... Export IBIS Model.. Export to: S <Local to Project> Ŧ Open Log File Open Journal File Cancel OK Ctrl+P Export I/O Ports... Export Bitstream F Exit IP Integrator and Embedded System Design 14-20 © Copyright 2014 Xilinx € XILINX > ALL PROGRAMMABLE

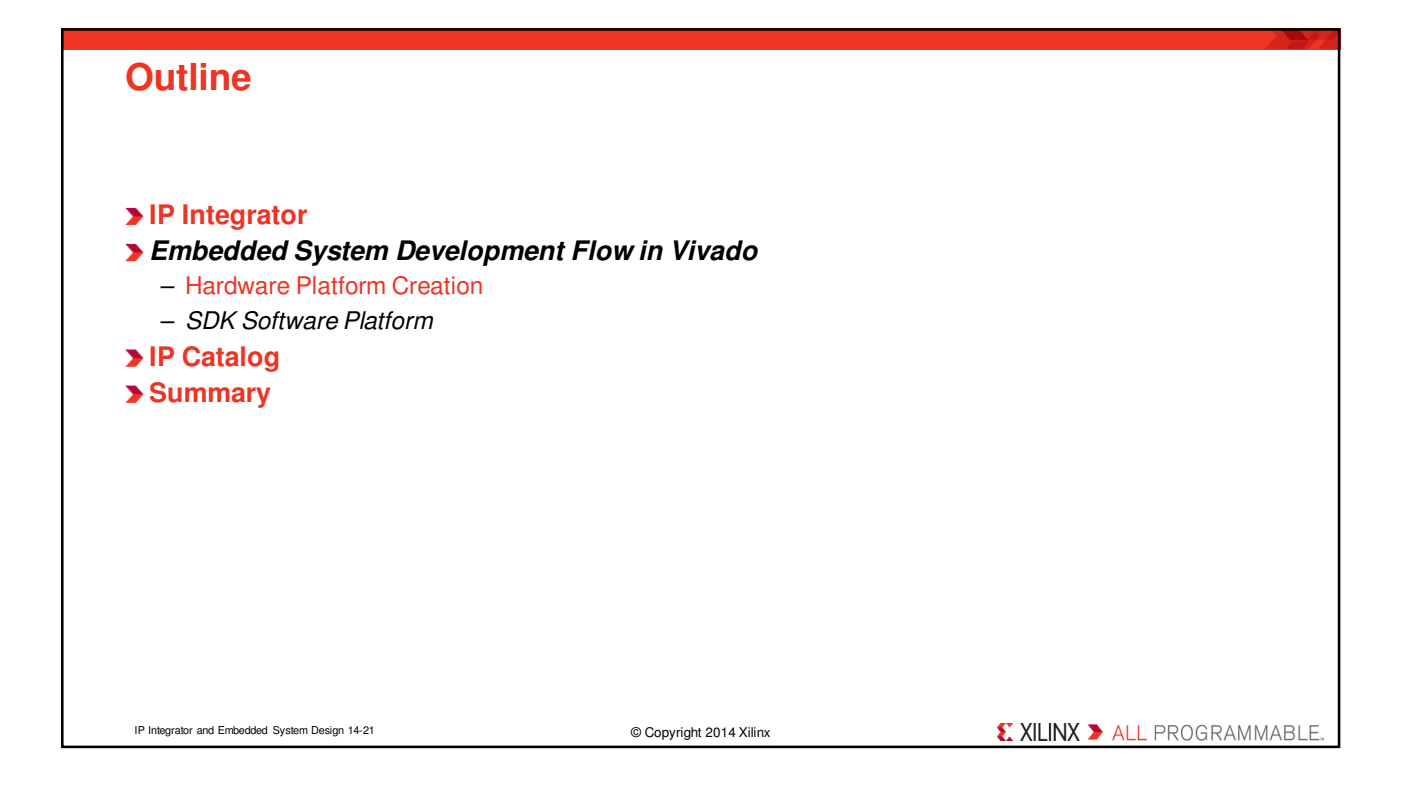

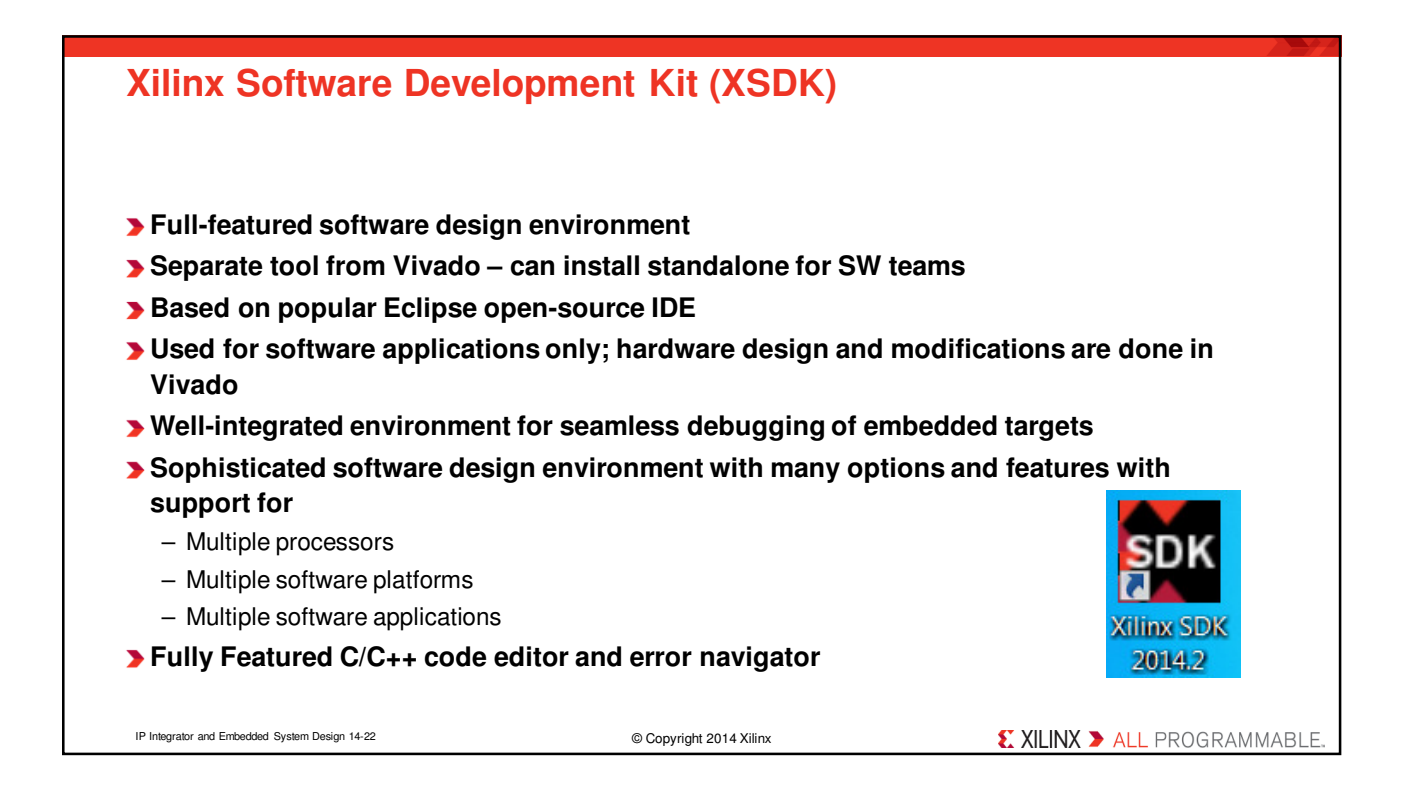

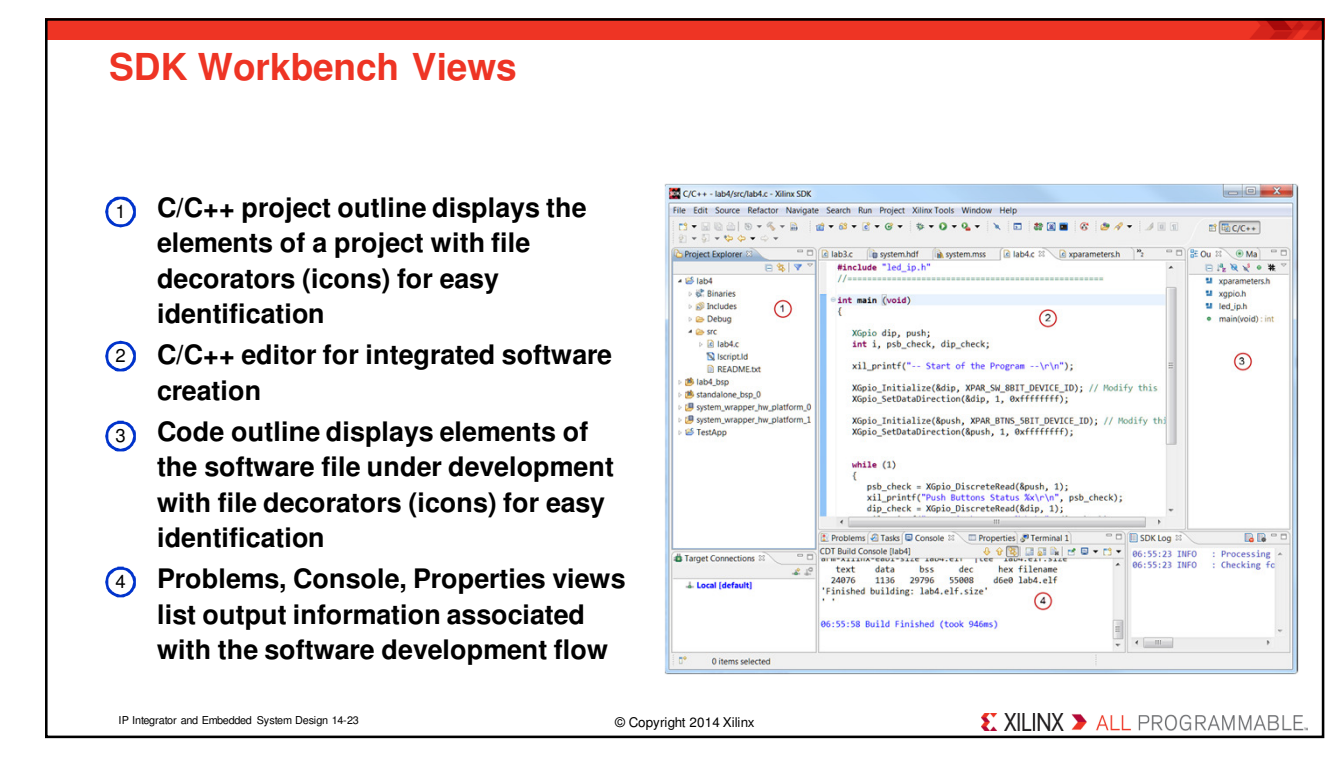

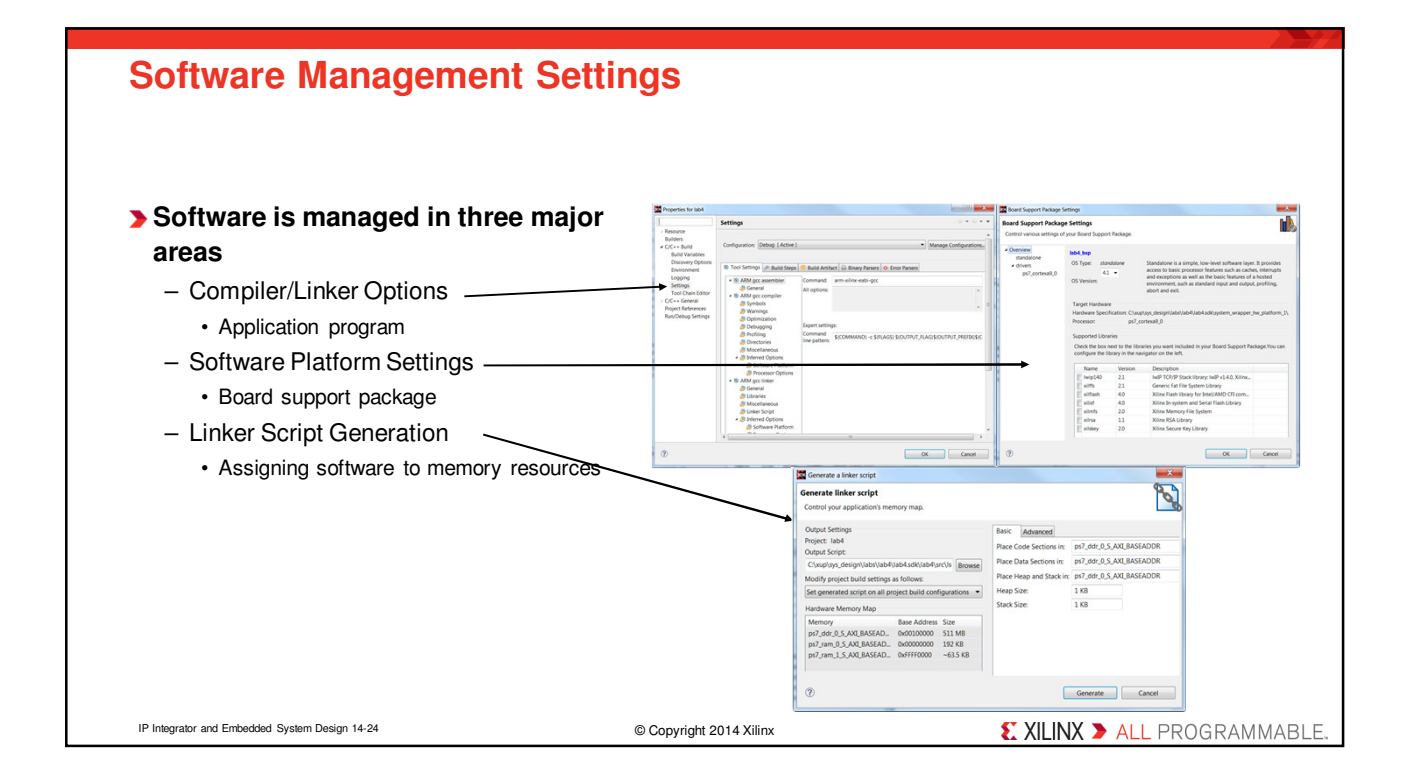

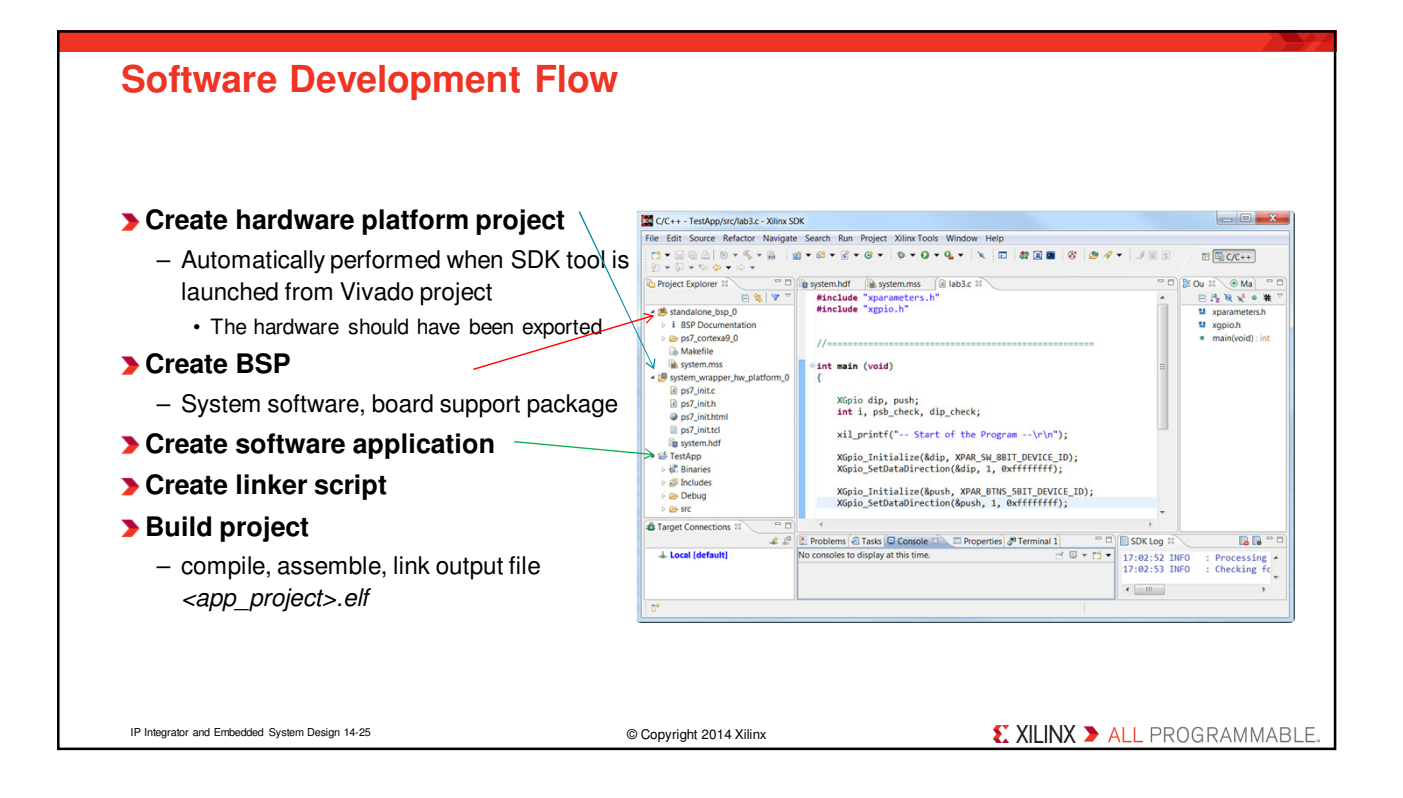

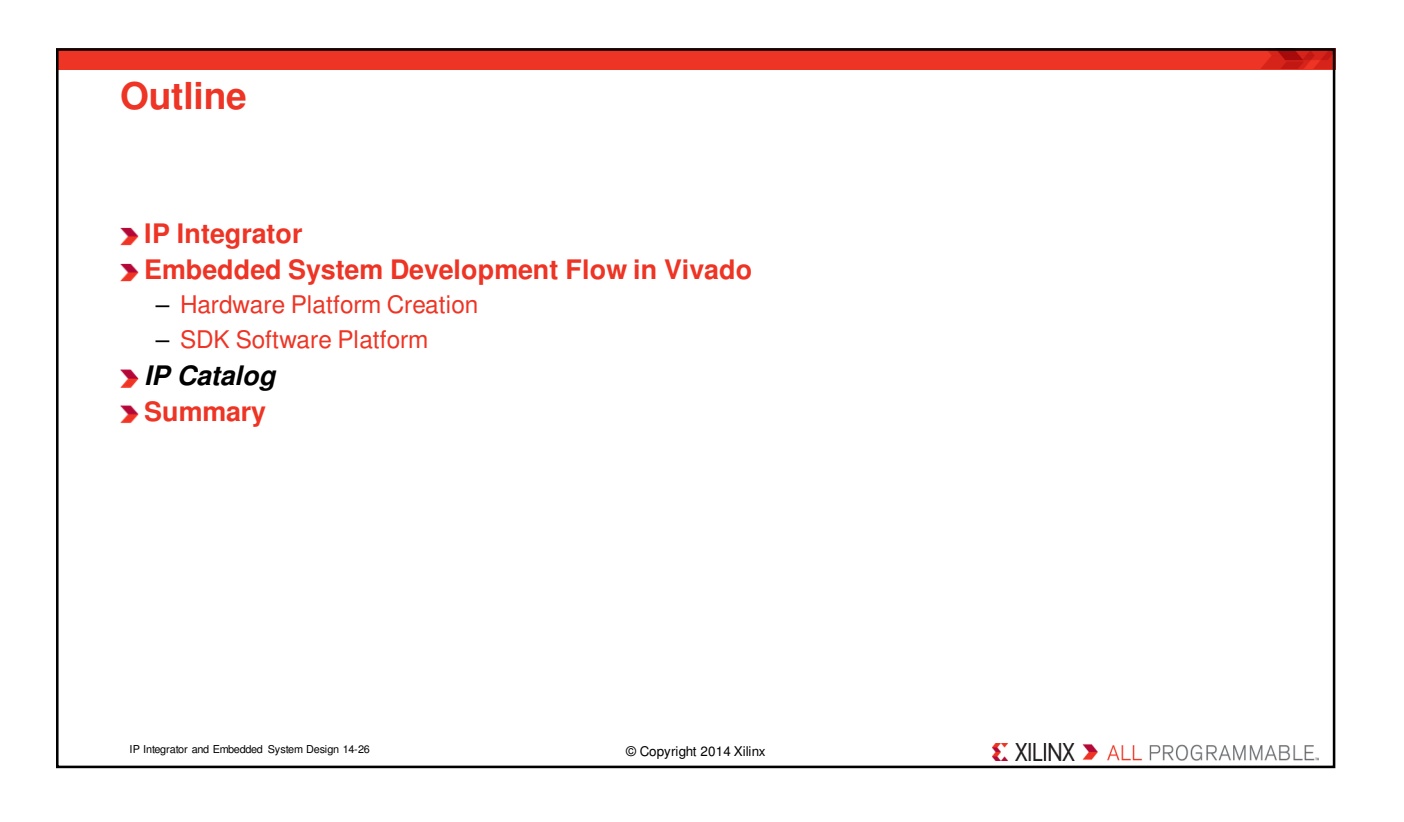

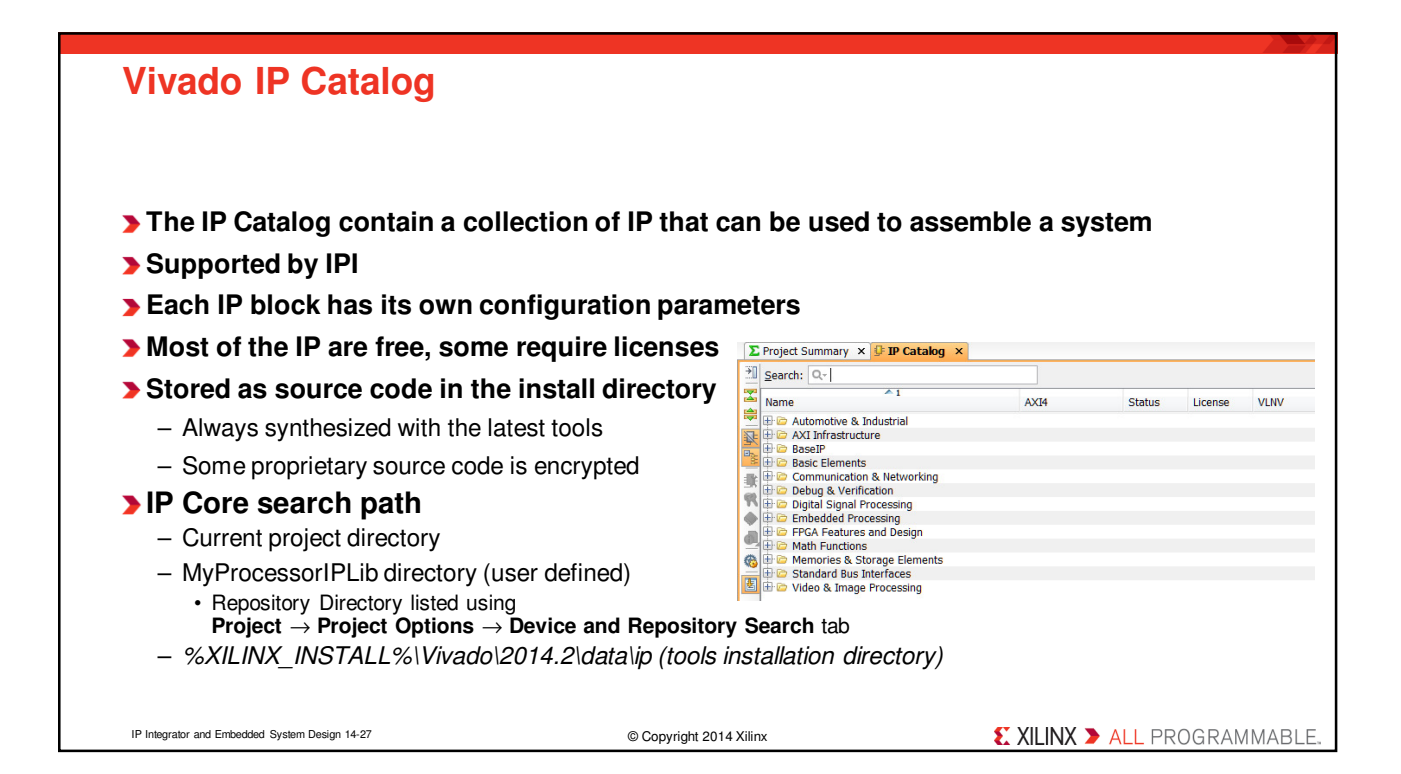

| IP Peripherals<br>Included as Source (Free                        | )                            |                                                               |  |
|-------------------------------------------------------------------|------------------------------|---------------------------------------------------------------|--|
| Bus and bridge controllers<br>– AXI to AXI connector              | External memory              | peripheral controller Memory and controller                   |  |
| <ul><li>Local Memory Bus (LMB)</li><li>AXI Chip to Chip</li></ul> | High-spe<br>periphera        | High-speed and low-speed communication<br>peripherals         |  |
| – AHB-Lite to AXI                                                 | – AXI 10/                    | 100 Ethernet MAC controller                                   |  |
| <ul> <li>AXI4-Lite to APB</li> <li>AXI4 to AHB-Lite</li> </ul>    | – Hard-co<br>– AXI IIC       | ore tri-mode Ethernet MAC                                     |  |
| Debug cores                                                       | – AXI SP                     | – AXI SPI                                                     |  |
| <ul> <li>Integrated Logic Analyzer</li> </ul>                     | – AXI UA                     | – AXI UART                                                    |  |
| DMA and Timers                                                    | > Other cores                |                                                               |  |
| <ul> <li>Watchdog, fixed interval</li> </ul>                      | – System                     | <ul> <li>System monitor</li> </ul>                            |  |
| Inter-processor communication                                     | – Xilinx A                   | <ul> <li>Xilinx Analog-to-Digital Converter (XADC)</li> </ul> |  |
|                                                                   | <ul> <li>Clock g</li> </ul>  | enerator                                                      |  |
|                                                                   | – System                     | <ul> <li>System reset module</li> </ul>                       |  |
|                                                                   | <ul> <li>interrup</li> </ul> | t controller                                                  |  |
| IP Integrator and Embedded System Design 14-28                    | © Copyright 2014 Xilinx      | € XILINX ➤ ALL PROGRAMMABLE.                                  |  |

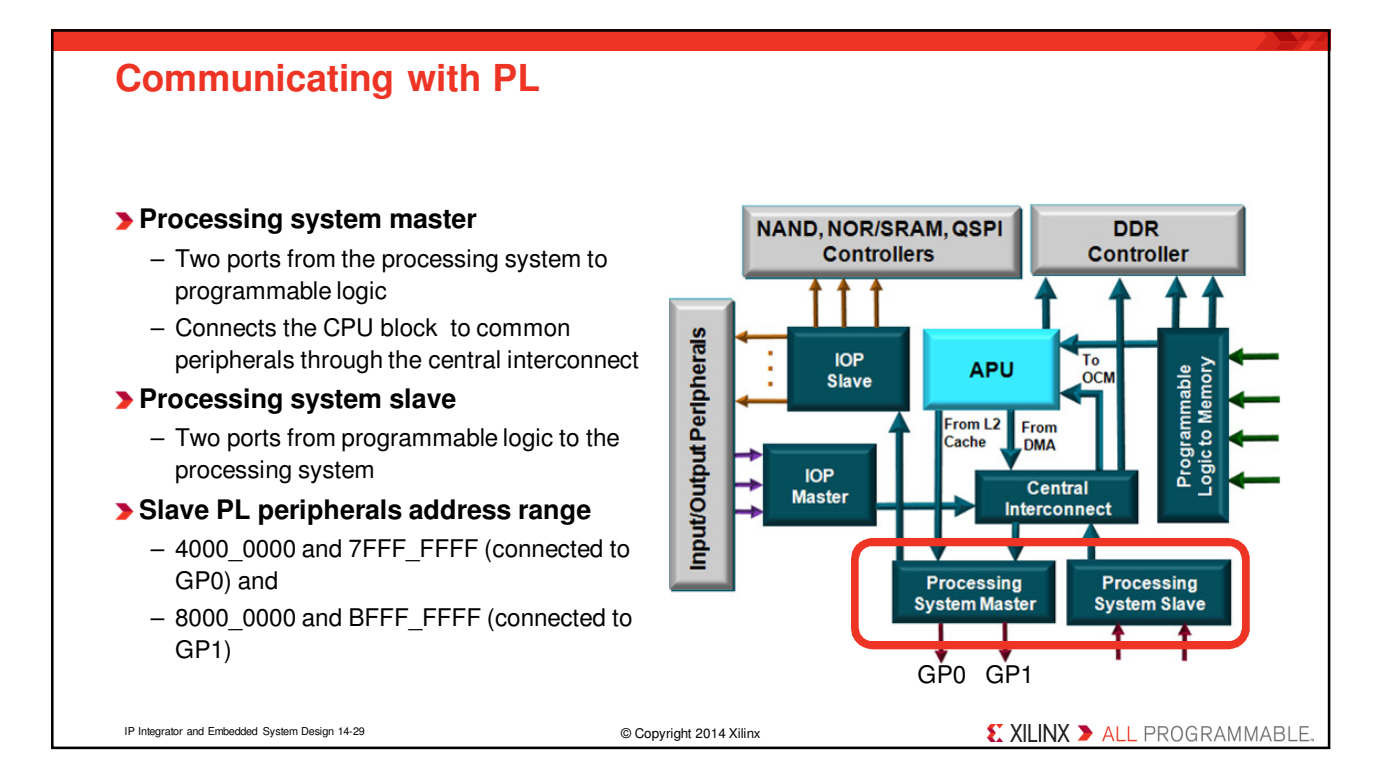

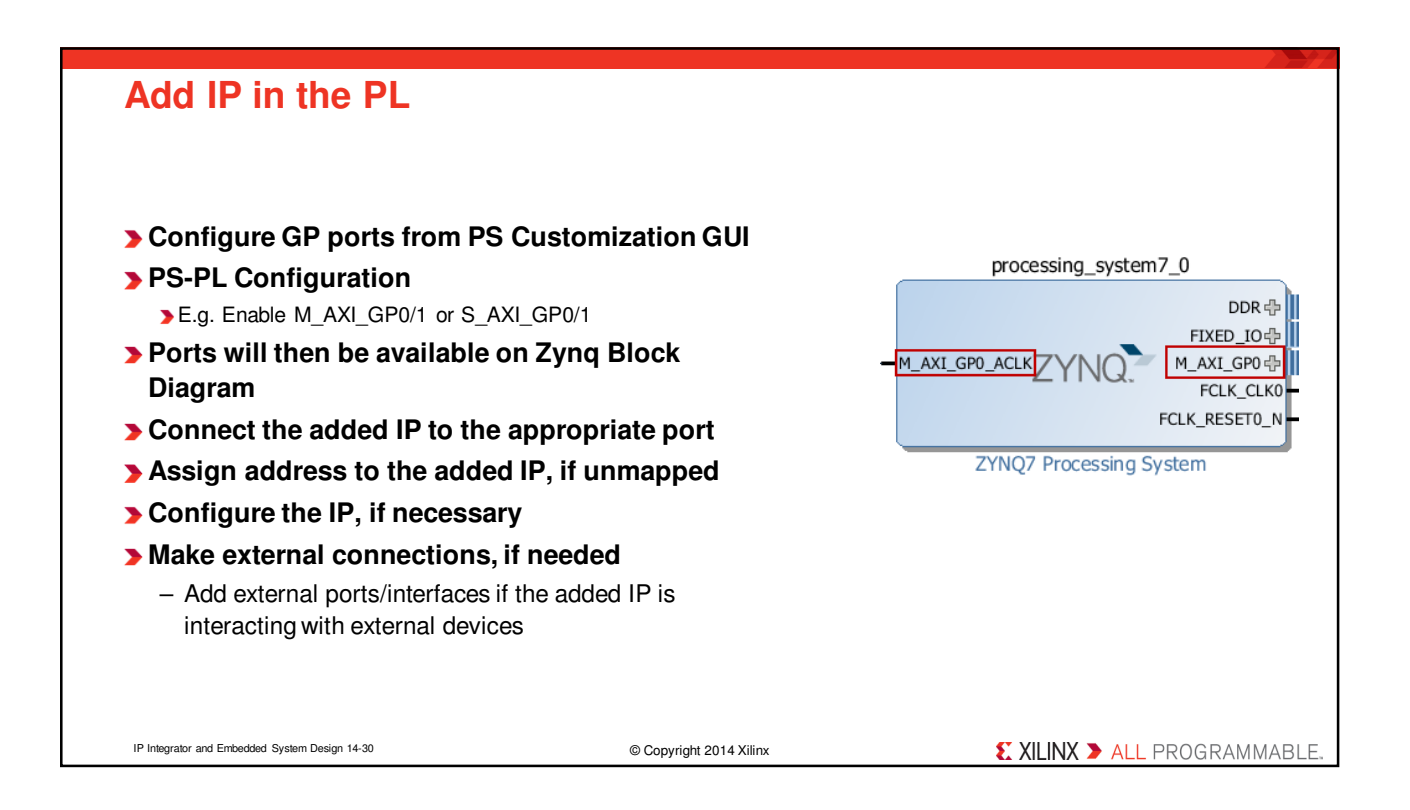

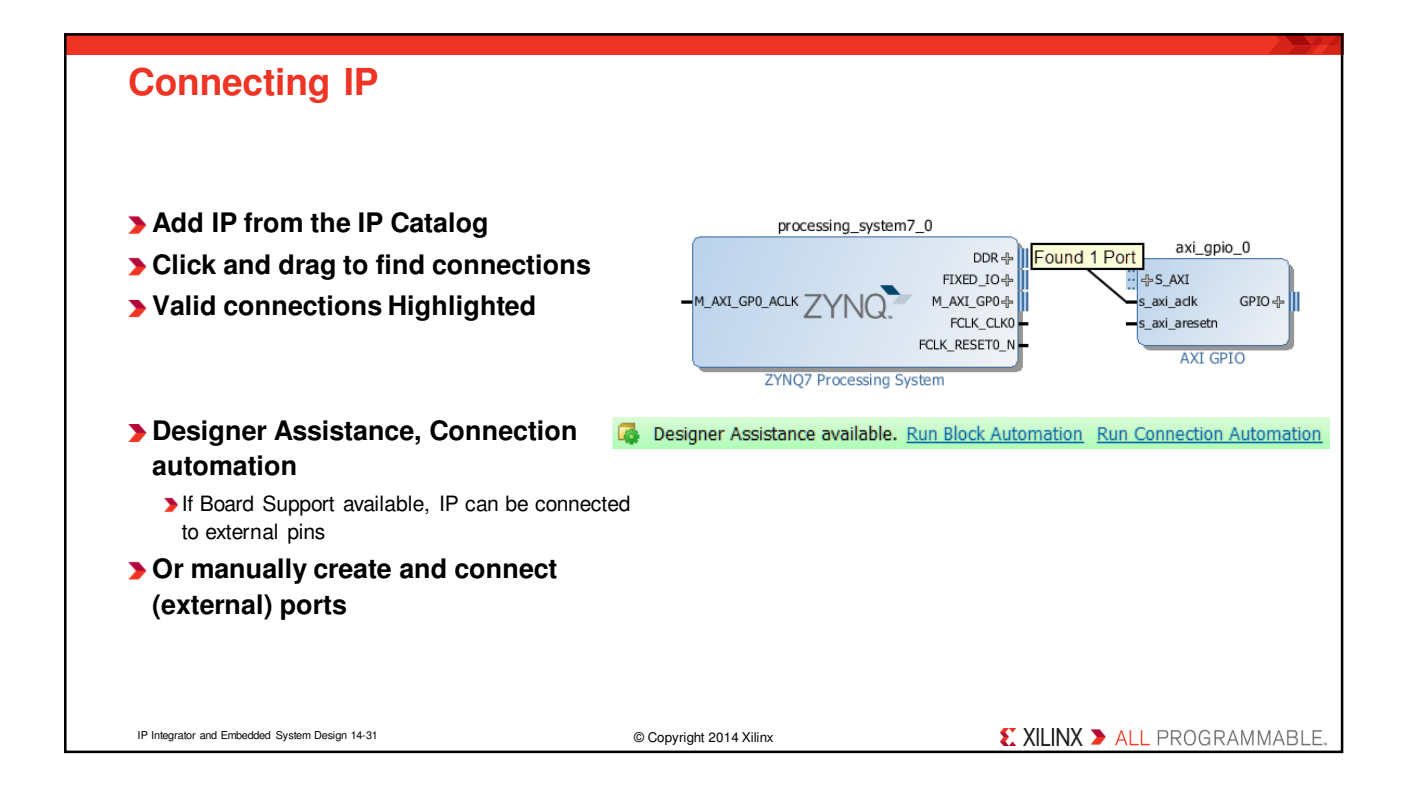

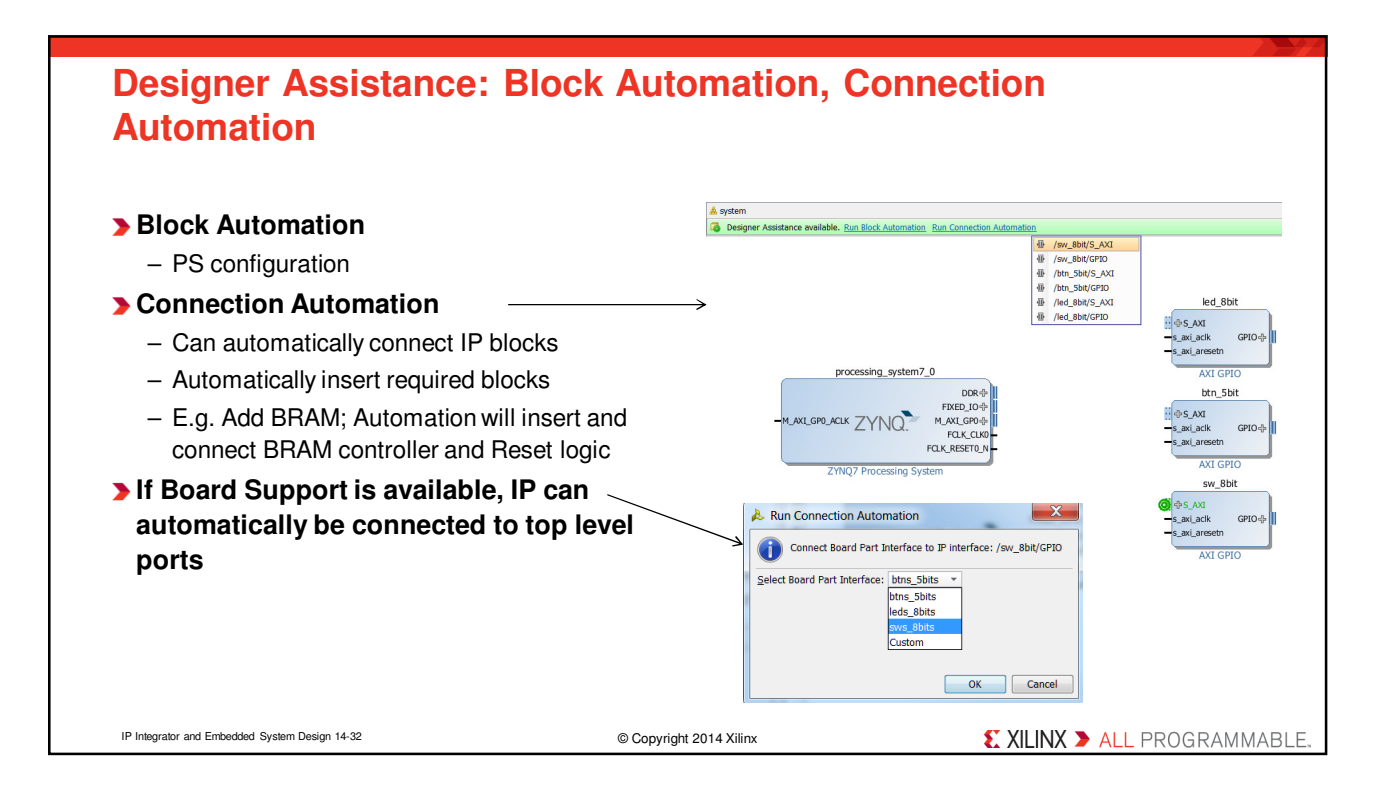

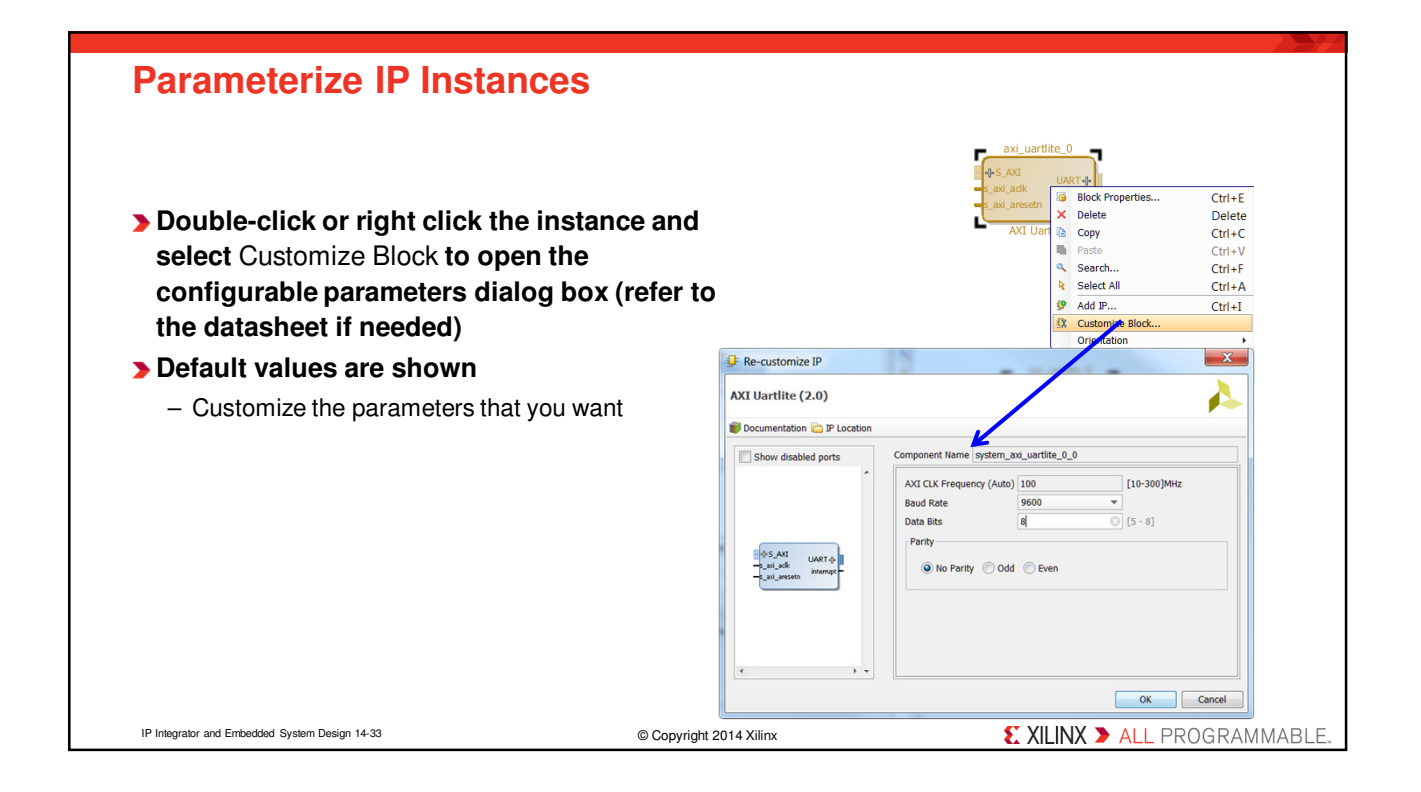

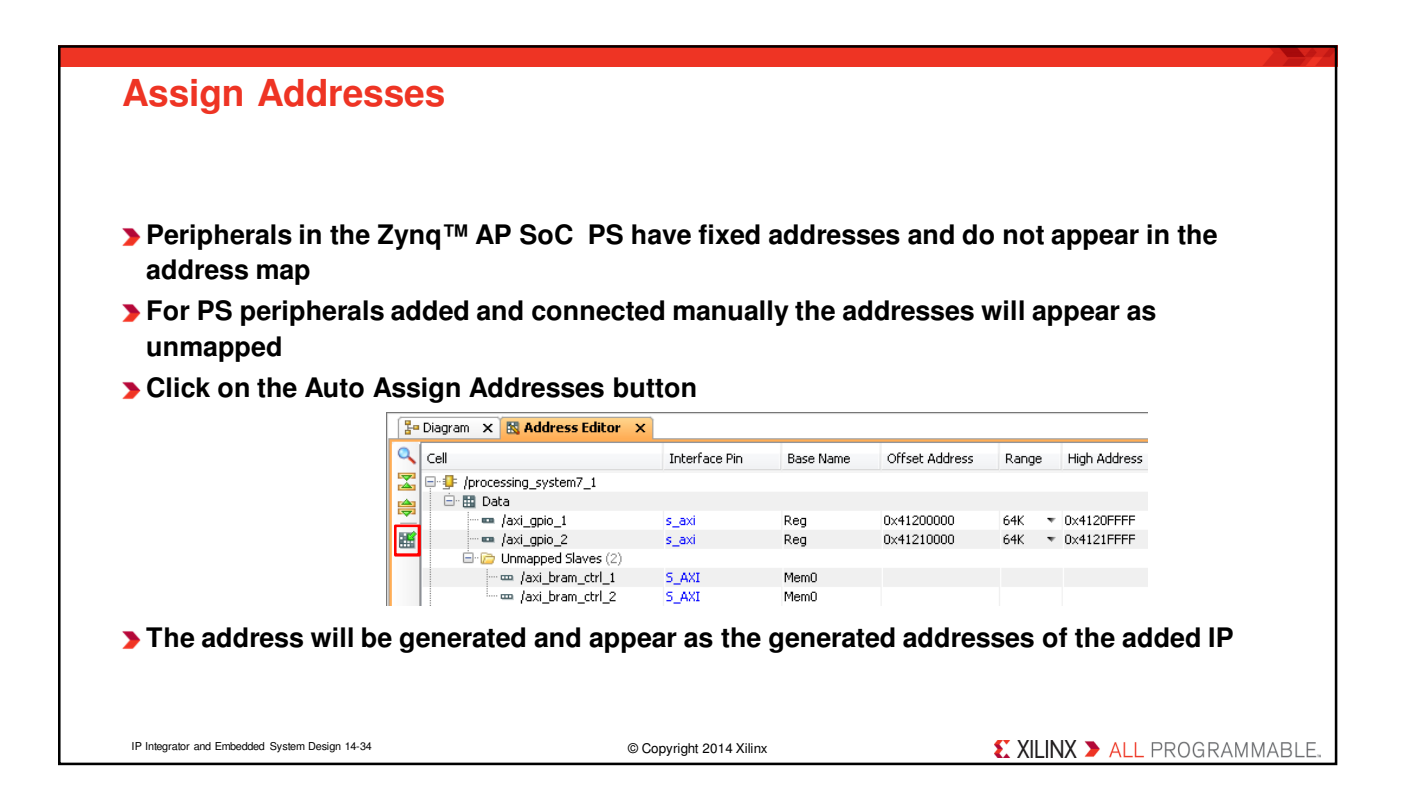

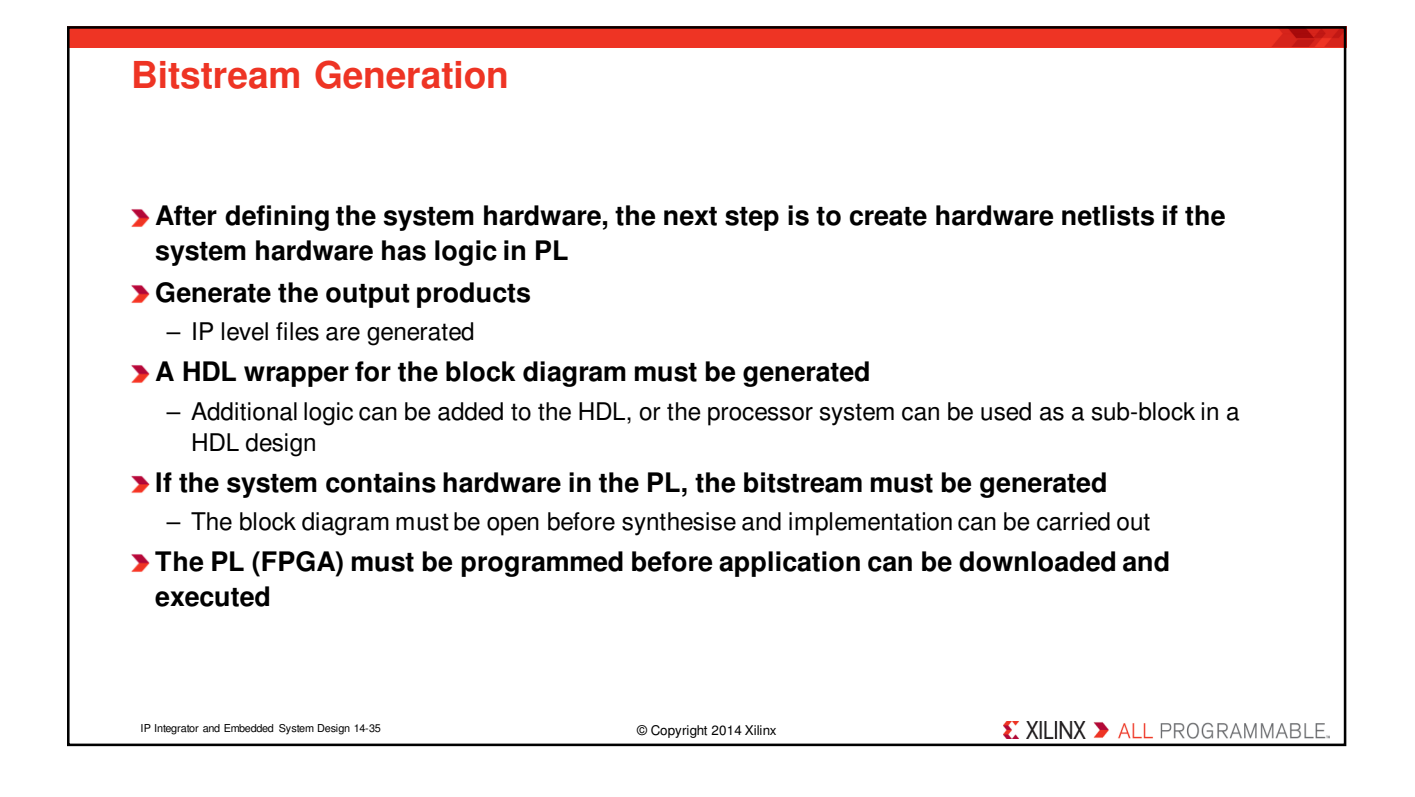

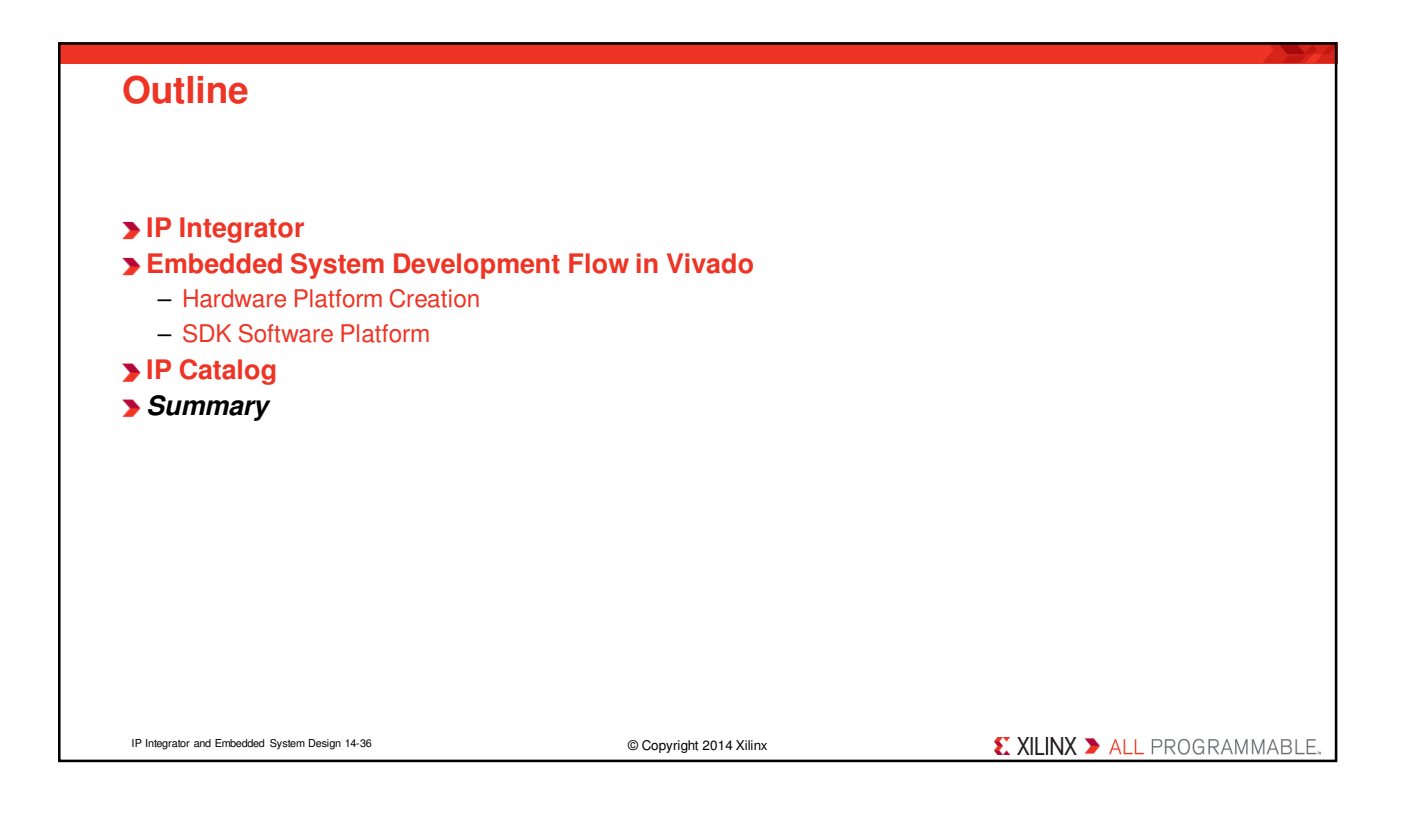

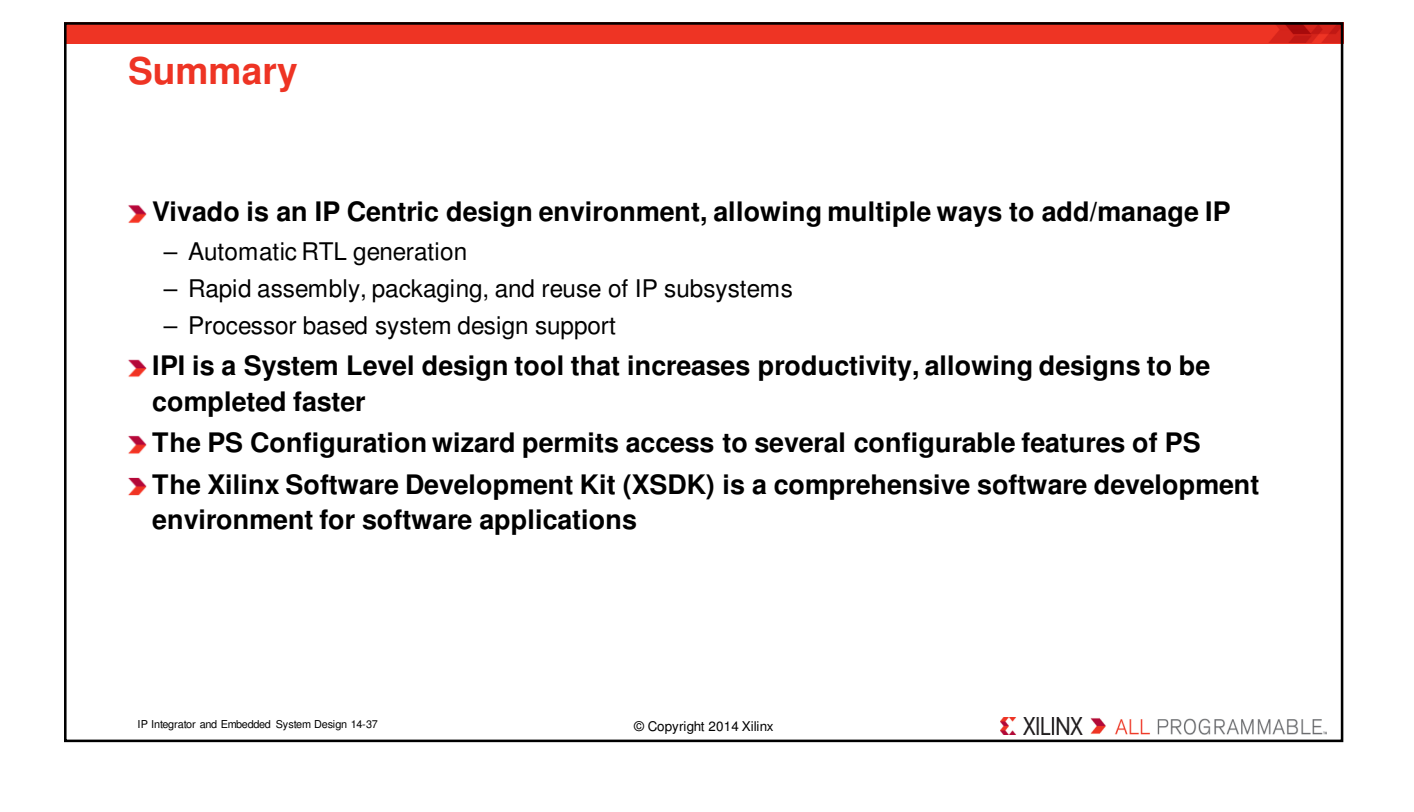

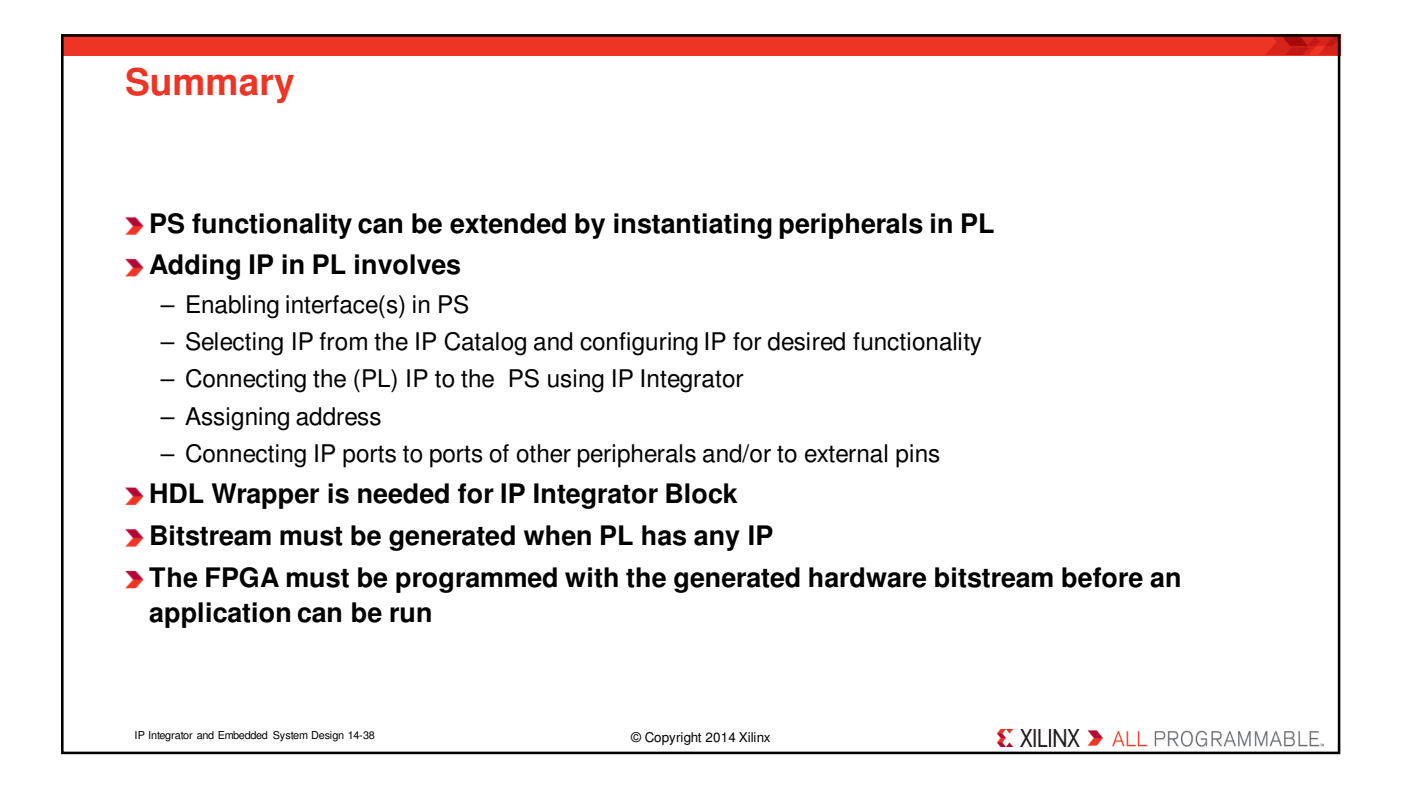